# VBUC

# Visual Basic Upgrade Companion

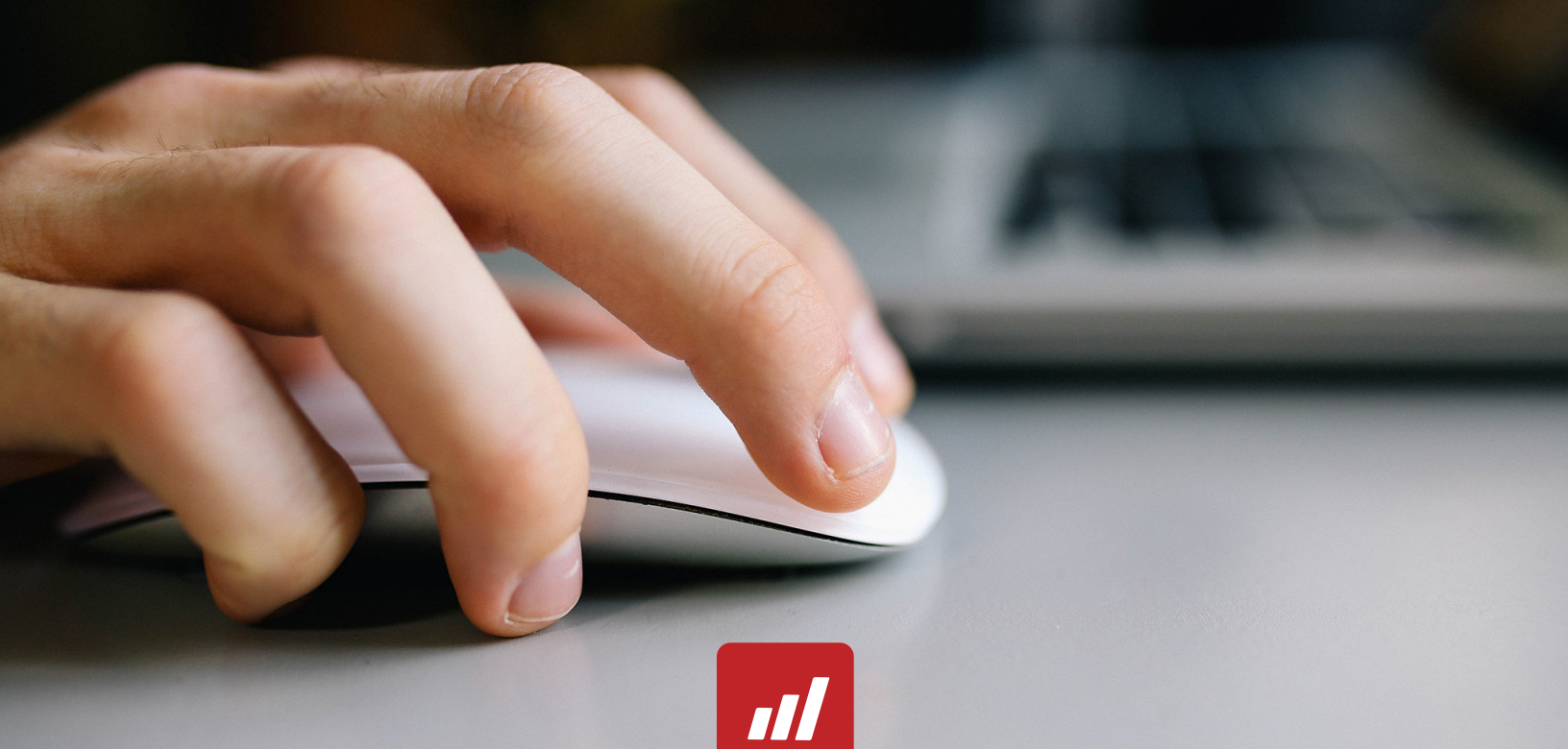

# **Getting Started Guide**

Version 4

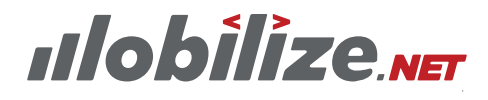

Your App. New. Again.

# **1.** System Requirements

VBUC

| REQUIREMENT           | DESCRIPTION                                                                                                    |
|-----------------------|----------------------------------------------------------------------------------------------------|
| Processor             | 1.5 GHz processor or higher                                                                                                    |
| Memory                | 512 MB RAM or higher<br>Depending on the size of the Visual Basic 6.0 application it is recom-<br>mended to increase the amount of memory.                                                                                                    |
| Hard disk             | 150 MB of available hard disk space for installation<br>Additional disk space will be required during the upgrade process.<br>The requirements will vary from one application to another depend-<br>ing on the total size of the source code being upgraded. The rec-<br>ommended is at least four times the size of the source code of the<br>application. |
| Display               | 800x600 or higher screen resolution recommended (for graphical user interface)                                                                                                    |
| Operating system      | Microsoft Windows XP with Service Pack 2 (SP2)<br>Microsoft Windows Vista Enterprise (SP1)<br>Microsoft Windows 7 (x86 and x64)<br>Microsoft Windows 8.1 (x86 and x64)<br>Microsoft Windows 10 (x86 and x64)                                                                                                    |
| Software Requirements | Microsoft .NET Framework 4.0<br>Visual Basic 6.0 development environment and all dlls                                                                                                    |
| Others Considerations | Visual Basic files that will be upgraded must be version 5.0 or later.                                                                                                    |

# 2. Installing Mobilize.Net Visual Basic Upgrade Companion

Welcome to the Visual Basic Upgrade Companion Getting Started Guide.

Below you will find the step-by-step instructions to install Mobilize.Net Visual Basic Upgrade Companion on your system:

Note: A license is required to install and use Visual Basic Upgrade Companion.

Please visit <u>www.Mobilize.Net</u> or contact us at <u>support@Mobilize.Net</u> for further details.

# 2.1 Double-click the "Setup.exe" file to launch the installation program.

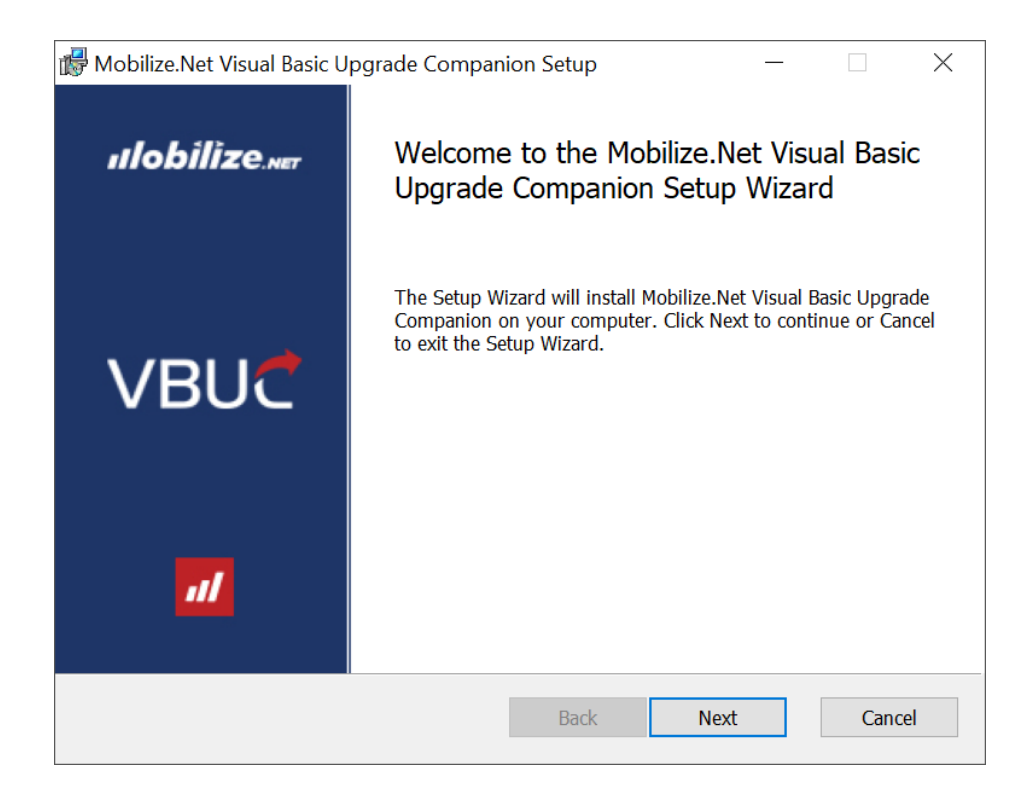

# 2.2 Click on Next. Read the License Agreement, click I Agree and then click Next.

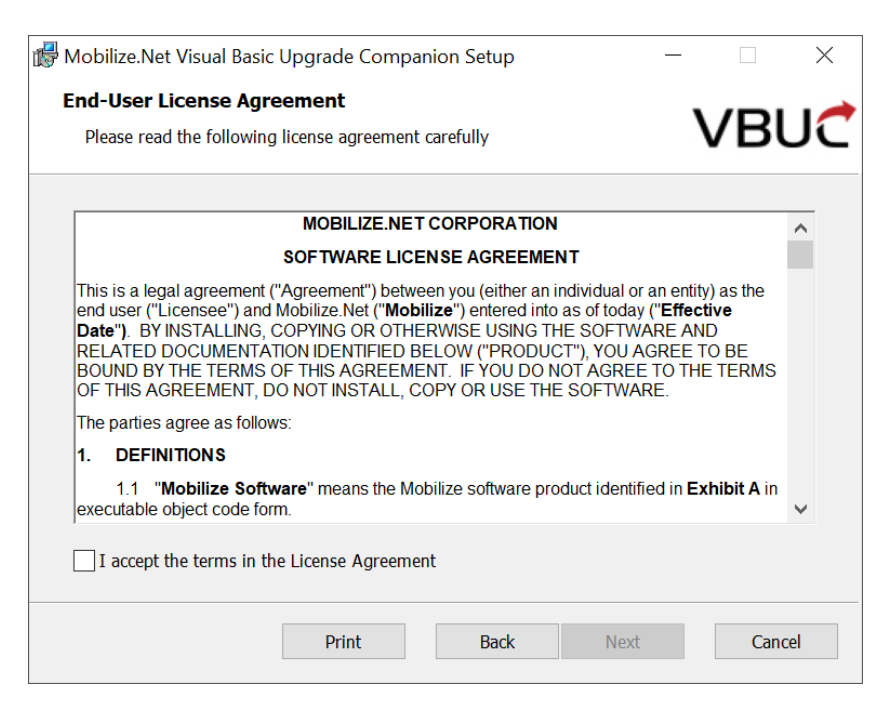

# 2.3 Select the folder where you want to install Visual Basic Upgrade Companion and click Next.

| 👹 Mobilize.Net Visual Basic Upgrade Companion Setup –                                                       | - 🗆 ×  |
|----------------------------------------------------------------------------------------------------|--------|
| <b>Destination Folder</b><br>Click Next to install to the default folder or click Change to choose another. | VBUC   |
| Install Mobilize.Net Visual Basic Upgrade Companion to:                                                     |        |
| C:\Program Files (x86)\Mobilize.Net Visual Basic Upgrade Companion\ Change                                  |        |
| $\checkmark$ Create a shortcut for this program on the desktop.                                             |        |
| Back Next                                                                                                   | Cancel |

2.4 The installation process will take a few minutes. When the installation is complete, click Close.

| 📸 Mobilize.Net Visual Basic Upgrade Companion Setup 🦳 —                                                                       |                | ×  |
|----------------------------------------------------------------------------------------------------|----------------|----|
| Ready to install Mobilize.Net Visual Basic Upgrade Companion                                                                  | VBI            | JĊ |
| Click Install to begin the installation. Click Back to review or change any of you settings. Click Cancel to exit the wizard. | r installation |    |
|                                                                                                    |                |    |
|                                                                                                    |                |    |
|                                                                                                    |                |    |
| Back Install                                                                                                    | Cance          | el |

| 🕼 Mobilize.Net Visual Basic U | pgrade Companion Setup                           | _                      |              | × |
|-------------------------------|--------------------------------------------------|------------------------|--------------|---|
|                               | Completed the Mobilize.<br>Upgrade Companion Set | Net Visua<br>up Wizaro | l Basic<br>d |   |
|                               | Click the Finish button to exit the Se           | tup Wizard.            |              |   |
| VBUC                          |                                                  |                        |              |   |
|                               | ☑ Launch the Mobilize.Net Visual Bi              | asic Upgrade (         | Companion    |   |
|                               |                                                  |                        |              |   |
| nlobilize                     |                                                  |                        |              |   |
|                               | Back                                             | inish                  | Cancel       |   |

2.5 Follow the directions shown to activate your license. You are now ready to use the Visual Basic Upgrade Companion.

| C VBUC License Activation                                                                                                    |                                                                        | ×                     |
|----------------------------------------------------------------------------------------------------|------------------------------------------------------------------------|-----------------------|
| Visual Basic Upgra<br>World's most-used tool for m                                                                                                    | de Companion 8.2<br>nigrating from VB6 to                              | .NET                  |
| VBUC License Activation<br>To start using the VBUC, you'll need a lice<br>If you received one from our team click "Se<br>If you registered online for a free trial then<br>otherwise <u>Contact us</u> to request a new lice | ense file.<br>elect License" to activ<br>click "Download Lice<br>ense. | vate it.<br>ense",    |
|                                                                                                    | Download License                                                       | Select License        |
|                                                                                                    | Run assessment                                                         | only <u>Need help</u> |

# 3. Quick Start -Upgrading your VB6 Applications

It is highly recommended that you follow the steps specified below to get the maximum benefits from the Visual Basic Upgrade Companion.

#### 3.1 First steps

The VBUC Companion will create a desktop icon as follows.

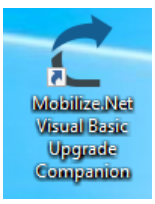

VBUC

When the application are executed the splash window starts showing you general information about the VBUC Companion version and details.

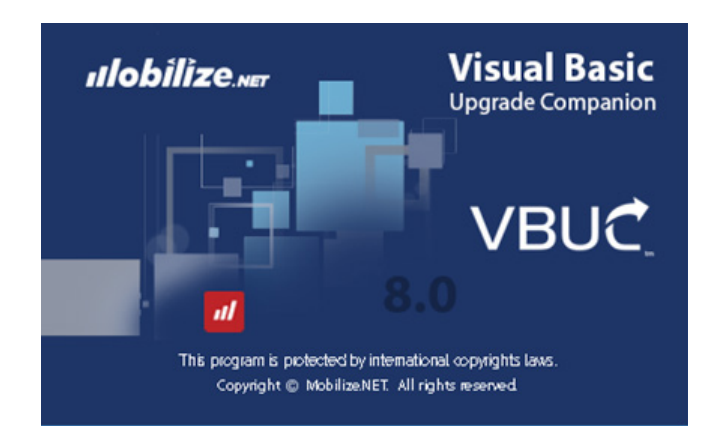

The first screen that you will see is about the solution upgrade tab:.

| C Mobilize.Net® Visual Basic Up                                                                                                    | grade Companion 8.0 (Beta)                                      |                        |                             |                | _ 0 ×                            |
|----------------------------------------------------------------------------------------------------|-----------------------------------------------------------------|------------------------|-----------------------------|----------------|----------------------------------|
| Solution Resolve References                                                                                                    | Upgrade Options Upgrade                                         | Compile, Debug, Run    | Tools                       |                | 0                                |
| New Open Close Save Se<br>As Pro                                                                                                    | Add Project •<br>Add Project •<br>X Remove Project<br>Dependent | t<br>ng Folder Support |                             |                |                                  |
| Order Type                                                                                                    | Name Project Location                                           | Lines Type Infen       | nce Binary File Output Path | Reference Guid |                                  |
| <ul> <li>Schemer (L)</li> <li>Schemer (L)</li> <li></li></ul> |                                                                 |                        |                             |                |                                  |
|                                                                                                    |                                                                 |                        |                             |                | Licensed To: Mobilize Internal 🖌 |

At this first screen you could find the lateral general progress status panel.

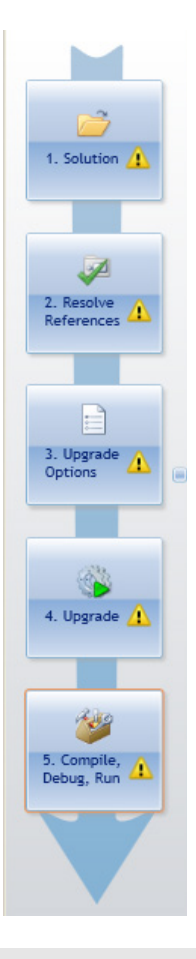

This panel shows the current upgrade solution step in which you are.

# 3.2 Solution

The solution activities enables the user to setup the initial steps for upgrade the original project..

| New | Open 0 | Close | Save    | Save<br>As | Solution<br>Properties | <b>R</b> efresh | <ul> <li>✤ Add Project •</li> <li>★ Remove Project</li> <li>➡ Open Containing Folder</li> </ul> | Contact an engineer |  |
|-----|--------|-------|---------|------------|------------------------|-----------------|-------------------------------------------------------------------------------------------------|---------------------|--|
|     |        |       | Solutio | on         |                        |                 | Projects                                                                                        | Support             |  |

# 3.2.1 Create a new solution upgrade

| C Mobilize.Net® Visual Basic Upgrade Companion 8.0 (Beta)                                                                                                    | - 0 ×                            |
|----------------------------------------------------------------------------------------------------|----------------------------------|
| Solution Resolve References Upgrade Options Upgrade Compile, Debug, Run Tools                                                                                                    | 0                                |
| New Open Close Save State State State State Contact an engineer                                                                                                    |                                  |
| Selubon Projects Support                                                                                                    |                                  |
| <ul> <li>Sname 1</li> <li>Sname 1</li> <li>Weight 1</li> <li>Weight 1</li> <li>Weigh</li></ul> |                                  |
|                                                                                                    | Licensed To: Mobilize Internal 🧹 |
|                                                                                                    |                                  |

The solution screen contain several options and groups. The user must start at Solution Group options,

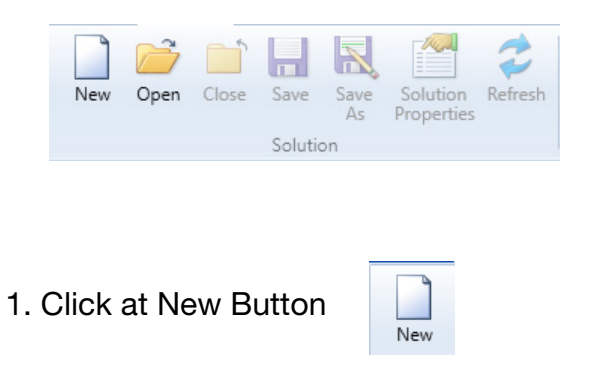

2. New button opens the upgrade solution properties window.

| 🕈 Upgrade Solu     | ition Properties           |        | × |
|--------------------|----------------------------|--------|---|
| Name:              | UpgradeSolution1           |        |   |
| Source Path:       |                            | ø      |   |
| Output Path:       |                            | ø      |   |
| Include binary ref | ference folders (optional) |        |   |
|                    |                            | Add    |   |
|                    |                            | Remove |   |
|                    |                            |        |   |
| Ľ                  |                            |        |   |
|                    |                            | ОК     |   |
|                    |                            | Cancel |   |
|                    |                            |        |   |

Select the source code of the VB6 original project to be upgraded pressing the Button besides Source Path text area.

| Name:        | UpgradeSolution1 | ]          |
|--------------|------------------|------------|
| Source Path: |                  | <i>[</i>   |
| Output Path: |                  | <i>[</i> ] |

#### **1**

This button will open a browse window to select the origin folder of the vb6 project.

| Select the source folder you want to upgrade:                                                                                                    |
|----------------------------------------------------------------------------------------------------|
|                                                                                                    |
|                                                                                                    |
| <ul> <li>&gt; ConeDrive</li> <li>&gt; it</li> <li>&gt; This PC</li> <li>&gt; Libraries</li> <li>&gt; Network</li> <li>&gt; <ul> <li>Homegroup</li> <li>Sourcel Panel</li> </ul> </li> </ul>                   |
| <ul> <li>&gt; a it</li> <li>&gt; This PC</li> <li>&gt; Libraries</li> <li>&gt; Network</li> <li>&gt; <ul> <li>Homegroup</li> <li><ul> <li>Control Panel</li> <li>Recycle Bin</li> </ul> </li> </ul></li></ul> |
| <ul> <li>This PC</li> <li>This PC</li> <li>This PC</li> <li>Libraries</li> <li>Potwork</li> <li>Homegroup</li> <li>Control Panel</li> <li>Recycle Bin</li> </ul>                                              |
| <ul> <li>&gt; im Libraries</li> <li>&gt; im Network</li> <li>&gt; im Homegroup</li> <li>&gt; im Control Panel</li> <li>&gt; Recycle Bin</li> </ul>                                                            |
|                                                                                                    |
| •• • Homegroup     Security Panel     Recycle Bin                                                                                                    |
| > 😰 Control Panel                                                                                                    |
| Recycle Bin                                                                                                    |
|                                                                                                    |
|                                                                                                    |
| OK Cancel                                                                                                    |

Once the original project was selected the path will appear in the text area.

The output path will appear too, but you can select another output path pressing the path selector button.

 $\times$ 

| 🤁 Upgrade So      | lution Properties             | ×        |
|-------------------|-------------------------------|----------|
| Name:             | UpgradeSolution1              |          |
| Source Path:      | C:'                           | <i>6</i> |
| Output Path:      | C:\                           | <i>(</i> |
| Include binary r  | eference folders (optional)   |          |
| C:\               |                               | Add      |
|                   |                               | Remove   |
|                   |                               |          |
| J                 |                               |          |
| L                 |                               | OK       |
|                   |                               | OK       |
|                   |                               | Cancel   |
|                   |                               |          |
| <i>1</i>          |                               |          |
|                   |                               |          |
|                   |                               |          |
| Browse For Fold   | ler X                         |          |
| Select the source | e folder you want to upgrade: |          |
|                   |                               |          |
| 📃 Desktop         | ^                             |          |
| > 🐔 OneDr         | ive                           |          |
| > 🤱 it            |                               |          |
| > 💻 This P        | c                             |          |
| > 🦰 Librari       | es                            |          |
| > 💣 Netwo         | rk                            |          |
| > • Home          | group                         |          |
| > 🔮 Contro        | ol Panel                      |          |
| Recycl            | e Bin V                       |          |
|                   | OK Cancel                     |          |
|                   | .4                            |          |

Once the source and output paths was defined, press Ok button

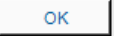

Click Yes button in order to create the output path if not exists.

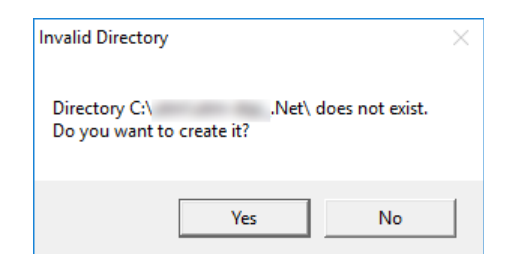

Now you could see the projects of the VB6 original project listed at the working area.

| New Open O     | tote Save | SA A    | Solution<br>Refresh                                                                                                    | Add Project     Add Project     Cover Contains     Projecte | t<br>ng Fulder | Contact an<br>engineer<br>Support |          |             |                            |                                         |
|----------------|-----------|---------|----------------------------------------------------------------------------------------------------|-------------------------------------------------------------|----------------|-----------------------------------|----------|-------------|----------------------------|-----------------------------------------|
| hell -         | Order     | - Ape   | Name                                                                                                    | Project Location                                            | Lines          | Type Infere                       | nce is i | Binary File | Output Path Reference Guid | 🖌 🍃 C/utniutn-das                       |
| -              | 0         | Eve     | Rectar I                                                                                                    | src/brank/                                                  | 189            | Full Scope                        | •        | srciörunk   | Upgraded sectors           | * 🛓 91                                  |
| 1 10000        | 1         | OleOli  | 410,000                                                                                                    | src'brank)                                                  | 1650           | Full Scope                        |          | WINDOW      | Upgraded/orcitrum          | 🖌 🎍 trunk                               |
|                | 2         | Exe     | 611                                                                                                    | src'brank\                                                  | 21611          | Full Scope                        | •        | srcièrunk   | Upgradediscitrus           | a factor                                |
| -              | 1         | OleOli  | CONTRACTOR .                                                                                                    | src/brank/                                                  | 1704           | Full Scope                        | •        | WINDOW      | Upgradedisicitrus          |                                         |
| -              | 4         | OleOli  | A contraction of                                                                                                    | src/brank/                                                  | 352            | Full Scope                        | •        | NDOOW       | Upgraded orcitrun          |                                         |
| References AL  | 5         | OwDE    | And in case of                                                                                                    | src/bunk/                                                   | 4785           | Full Scope                        | •        | NDOW        | Oppraded or citrus         | - Rearis                                |
|                |           | Exe     | Concession in which the local distribution of the local distribution of the local distribution o | src/brank/                                                  | 295            | Full Scope                        | •        | sciousi     | Upgraded arcitrae          | · · · · · · · · · · · · · · · · · · ·   |
|                | 7         | Eve     | A CONTRACTOR OF A CONTRACTOR OF A CONTRACTOR OF A CONTRACTOR OF A CONTRACTOR OF A CONTRACTOR OF A CONTRACTOR OF A CONTRACTOR OF A CONTRACTOR A CONTRACTOR A CONTR | sectoraniti                                                 | 2706           | Full Scope                        | •        | ant/brank   | Oppadedisrcitrue           | · · · · · · · · · · · · · · · · · · ·   |
| Options 1      | × .       | Ow06    | Courses.                                                                                                    | arc/brank)                                                  | 3522           | Full Scope                        | •        | NEOW        | Upgraded orcitrum          | - International Contraction             |
|                | ,         | OleOli  | F                                                                                                    | src/bunk)                                                   | 229            | Full Scope                        |          | NDOOW       | Upgradedistriction         | - Television (                          |
| -              | 10        | Exe     | And in case of                                                                                                    | src'brunk)                                                  | 270            | Full Scope                        | -        | urc'ounk    | Upgradedistriction         | a a chicasadhagana                      |
| 4. Upprade 🛓   | 11        | Exe     | And in case of                                                                                                    | src/brank/                                                  | 777            | Full Scope                        | •        | src'eurik   | Uppradedistribut           | · • • • • • • • • • • • • • • • • • • • |
| _              | 12        | Control | Concession.                                                                                                    | src/brank)                                                  | 11706          | Full Scope                        |          | WHOOW       | Upgraded/orcitrue          |                                         |
| - 10           | 13        | 0600    | \$10000 C                                                                                                    | sectoresk.                                                  | 1524           | Full Scope                        |          | WROOW       | Oppraded sectors           |                                         |
| S. Complex. A. | 14        | E.e     | A111                                                                                                    | sectores/                                                   | 68520          | Full Scope                        | •        | ant/brunk   | Uppadeduction              |                                         |
| V              | 13        | 06608   | <b>E</b> Transition                                                                                                    | arc'oraniki                                                 | 9834           | Full Scope                        | •        | weedow      | Upgraded or citrue         | and and a second                        |

Place all VB6 projects in one machine and under one common folder. This folder will be referred to as the source folder.

If the ASP Upgrade Companion<sup>1</sup> is installed and there are ASP files that will be upgraded, place the corresponding folders inside the source folder.

**Note:** Another option is to install the VBUC on a machine where the projects that will be upgraded are already compiling successfully. The folder that contains the projects will be the source folder.

<sup>&</sup>lt;sup>1</sup> It is another product by Mobilize.Net Company.

Please visit <u>www.Mobilize.Net</u> or contact us at <u>support@Mobilize.Net</u> for further details.

## 3.2.2 Save the upgrade solution

It is very important to save the solution to avoid the loss of upgrade configuration steps. You can save the upgrade solution with the Save Button.

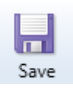

You can save the solution with a specific name once a previous solution was saved, if you want to change some configuration features:

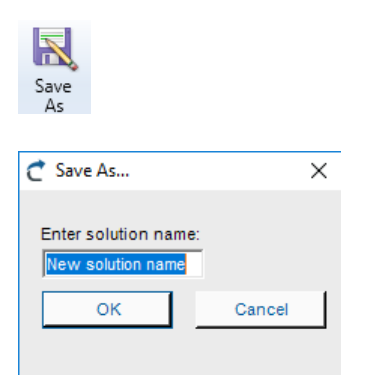

Just define a name for the new solution and press OK. .

## 3.2.3 Closing the upgrade solution

The user can close the upgrade solution if needed. Just press the Close Solution Button

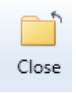

#### 3.2.4 Open upgrade solution

To open an upgrade solution press the Open Button

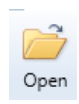

#### Select the solution:

| -> - 1 -> Thi       | s PC > Local Disk (C:) >                                                                                       | > src > trunk    | ~                 | 5    | Search trunk     |                | .0     |
|---------------------|----------------------------------------------------------------------------------------------------|------------------|-------------------|------|------------------|----------------|--------|
|                     | and a second second second second second second second second second second second second second second second |                  |                   | ~    | active to be the |                |        |
| rganise 👻 New folde | r                                                                                                    |                  |                   |      |                  | III • 🔲        |        |
| New solution lot ^  | Name                                                                                                    | Date modified    | Туре              | Size |                  |                |        |
| Software            |                                                                                                    | 26/09/2017 17:29 | File folder       |      |                  |                |        |
| Solution screen     | 8                                                                                                    | 26/09/2017 17:29 | File folder       |      |                  |                |        |
| 0.0                 | a.                                                                                                    | 26/09/2017 17:29 | File folder       |      |                  |                |        |
| OneDrive            | a.                                                                                                    | 26/09/2017 17:29 | File folder       |      |                  |                |        |
| This PC             | a                                                                                                    | 26/09/2017 17:29 | File folder       |      |                  |                |        |
| Desktop             | a                                                                                                    | 26/09/2017 17:29 | File folder       |      |                  |                |        |
| Documents           | a.                                                                                                    | 26/09/2017 17:29 | File folder       |      |                  |                |        |
| L Downloads         | a                                                                                                    | 26/09/2017 17:29 | File folder       |      |                  |                |        |
| Music               | <b>a</b>                                                                                                    | 26/09/2017 17:29 | File folder       |      |                  |                |        |
| D'abase             | a                                                                                                    | 26/09/2017 17:29 | File folder       |      |                  |                |        |
| Pictures            | 0                                                                                                    | 26/09/2017 17:29 | File folder       |      |                  |                |        |
| Videos              | 0                                                                                                    | 26/09/2017 17:29 | File folder       |      |                  |                |        |
| Local Disk (C:) 🗸   | Trunk20170301                                                                                                  | 26/09/2017 17:29 | Mobilize.Net Visu |      | 47 KB            |                |        |
| File na             | me: Trunk20170301                                                                                              |                  |                   | ~    | VBCompanie       | on Upgrade Sol | utio 🕤 |
|                     |                                                                                                    |                  |                   | _    |                  |                |        |

Now the solution projects are visible:

| ) 🔐 🛄       | e Save        | Save 1                     | Solution Refresh   | Add Project  Add Project  Remove Project  Open Contain | t<br>ing Folder       | Contact an engineer                    |     |             |                                              |                                                    |                           |
|-------------|---------------|----------------------------|--------------------|--------------------------------------------------------|-----------------------|----------------------------------------|-----|-------------|----------------------------------------------|----------------------------------------------------|---------------------------|
| M I         | Order         | Type                       | Name               | Project Location                                       | Lines                 | Support                                | nce | Binary File | Output Path                                  | Reference Guid                                     | 4 BC1                     |
| Selection V | 0<br>1<br>2   | Exe<br>OleDil<br>OleDil    | 10.31<br>10.51     | Constitution<br>Constitution                           | 189<br>1650<br>229    | Full Scope<br>Full Scope<br>Full Scope |     | с<br>с      | Sponster Const                               | (19C2905A-1854<br>(52CA9833-68E1                   |                           |
| Sentre &    | 4             | OleDill<br>OleDill         | Spectrum.          |                                                        | 1514<br>352<br>4785   | Full Scope<br>Full Scope               |     | (           |                                              | (0A340542-8040<br>(0A343542-2309<br>(0F6437AD-A390 | · · ·                     |
| Ungende 🗸 . | 6<br>7<br>8   | OleDil<br>OleDil<br>OleDil |                    | Courtesteel<br>Courtesteel<br>Courtesteel              | 3522<br>9834<br>1704  | Full Scope<br>Full Scope<br>Full Scope |     | (<br>(<br>( | Sandor Color<br>Sandor Color<br>Sandor Color | (C8C1F780-3003<br>(C34FE862-47AF<br>(103188C7-6001 |                           |
| Copeda V    | 9<br>10<br>11 | Control<br>Exe<br>Exe      | -                  |                                                        | 11706<br>21611<br>355 | Full Scope<br>Full Scope<br>Full Scope |     |             | Spatist C. S.                                | (PCB821E3-0FFE-                                    |                           |
| 100 M       | 13            | Exe<br>Exe                 | Santasi<br>Santasi | Sector B.                                              | 270                   | Full Scope<br>Full Scope               |     |             |                                              |                                                    | - constant in<br>constant |
|             | 17            | Let.                       | _                  |                                                        | eev20                 | Futt Scope                             |     |             |                                              |                                                    |                           |

# 3.2.5 Check the solution properties

The solution properties shows the user where are located both source and output paths

3. First click the Solution Properties button

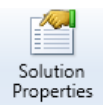

Now, the Properties window appears.

| C Upgrade Solu     | ition Properties           | ×        |
|--------------------|----------------------------|----------|
| Name:              | New solution name          |          |
| Source Path:       | C:\ src\trunk\             | 1        |
| Output Path:       | C:\ src\target\green\      | <i>6</i> |
| Include binary ref | ference folders (optional) |          |
| C .sr              | c\trunk\                   | Add      |
|                    |                            | Remove   |
|                    |                            |          |
|                    |                            |          |
|                    |                            | ОК       |
|                    |                            | Cancel   |
|                    |                            |          |

#### 3.2.6 Refreshing the solution

Performs a refresh of all the projects in the upgrade solution. All the project files and source code files of existing projects in the upgrade solution are read to refresh any changes that might have occurred. Then, the manual changes that had been made to that project are reapplied. Note that new projects in the source path are not added automatically with a refresh.

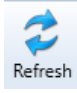

And check the progress bar.

Licensed To: Mobilize Internal

## 3.2.7 The Project Group activities

Add Project: Allows the user to add a new project to the upgrade solution. The project that will be added has to be inside the source folder of the current upgrade solution.

Remove Selected Projects: Removes the projects that are selected on the main grid. Note that a project cannot be removed if it being referenced by another project in the upgrade solution or if it's the only project in the Upgrade Solution.

Manage Upgrade Profiles: Used to add, edit, or delete upgrade profiles.

Recent Solutions: This option will show a shortcut to open the recently used upgrade solutions.

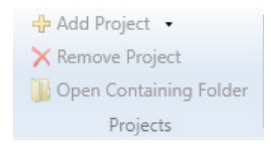

## 3.2.7.1 Adding a project

To add a project to the upgrade solution just click the Add Project Selector, this element enables the user to select a VB6 project or an ASP project to upgrade.

🕂 Add Project 🔹

#### 3.2.7.1.1 Adding a VB6 Project

First Select VB6 Project at the Add Project Selector.

| nen select t                                                                                                    | the project orig                        | gin:             | Project<br>6 Project<br>P Project |           |                   |          |   |
|----------------------------------------------------------------------------------------------------|-----------------------------------------|------------------|-----------------------------------|-----------|-------------------|----------|---|
| C Select the VB6 project                                                                                                    |                                         |                  |                                   |           |                   |          | × |
| ← → ~ ↑ 📑 > Thi                                                                                                    | is PC → Local Disk (C:) →               | src > trunk      |                                   | v ð Searc | h trunk           |          | p |
| Organise 👻 New folde                                                                                                    | 4                                       |                  |                                   |           | 800               | - 🔳      | 0 |
| ^                                                                                                    | Name                                    | Date modified    | Туре                              | Size      |                   |          |   |
| Quick access                                                                                                    | · ·                                     | 12/10/2017 17:37 | File folder                       |           |                   |          |   |
| ConeDrive                                                                                                    | a boots and                             | 13/10/2017 17:38 | File folder                       |           |                   |          |   |
|                                                                                                    | - 100 miles                             | 26/09/2017 17:29 | File folder                       |           |                   |          |   |
| This PC                                                                                                    | · ····································  | 26/09/2017 17:29 | File folder                       |           |                   |          |   |
| Network                                                                                                    | · man minutes in a                      | 26/09/2017 17:29 | File folder                       |           |                   |          |   |
| and the second second                                                                                                    | · ····································  | 26/09/2017 17:29 | File folder                       |           |                   |          |   |
| and the same                                                                                                    | · TOP-off-street                        | 26/09/2017 17:29 | File folder                       |           |                   |          |   |
| and the second second s | <ul> <li>TOTAL Particular</li> </ul>    | 26/09/2017 17:29 | File folder                       |           |                   |          |   |
|                                                                                                    | <ul> <li>child consult spats</li> </ul> | 26/09/2017 17:29 | File folder                       |           |                   |          |   |
|                                                                                                    | · Telesco                               | 26/09/2017 17:29 | File folder                       |           |                   |          |   |
|                                                                                                    | <ul> <li>Specification</li> </ul>       | 26/09/2017 17:29 | File folder                       |           |                   |          |   |
| - manager from                                                                                                    | <ul> <li>Taxantingunt</li> </ul>        | 26/09/2017 17:29 | File folder                       |           |                   |          |   |
| ×                                                                                                    | <ul> <li>Interaction</li> </ul>         | 26/09/2017 17:29 | File folder                       |           |                   |          |   |
| File na                                                                                                    | ime:                                    |                  |                                   | ~ Visu    | al Basic 6 Projec | t(*.vbp) | ~ |
|                                                                                                    |                                         |                  |                                   |           | Open              | Cancel   |   |
|                                                                                                    |                                         |                  |                                   |           |                   |          |   |

# 3.2.7.1.2 Adding an ASP Project

First select ASP project at the Add Project Selector

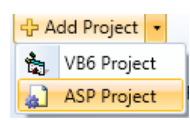

Then select the project origin:

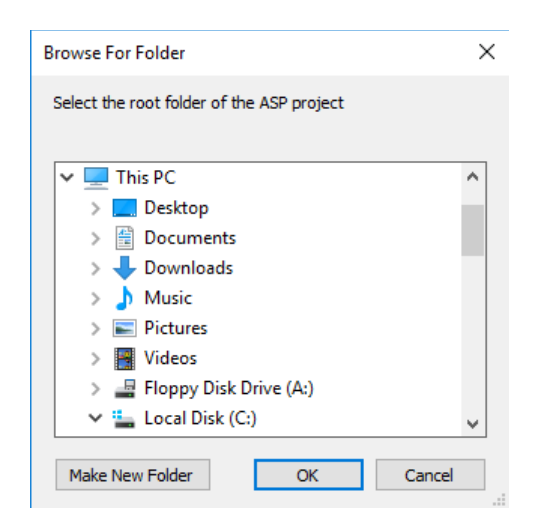

#### 3.2.7.2 Remove Project

To remove a project select the project that you want to remove in the project list.

| Open O  | lose Sau | Save As    | Solution Refresh        | Add Project  Add Project Knowe Project Open Contain | et<br>ing Folder | Contact an engineer |                            |                |                                       |
|---------|----------|------------|-------------------------|-----------------------------------------------------|------------------|---------------------|----------------------------|----------------|---------------------------------------|
|         | Solu     | ition Time | Name                    | Projects                                            | Lines            | Support             | Reary File Outrad Bath     | Reference Guid | . Contractor                          |
|         | 0        | Exe        | Real Property lies      | src/brunk/                                          | 189              | Full Scope          | srcitrunk Uppraded arcitru | n              |                                       |
| 2       | 1        | OleOli     | 400.00L                 | prc/brunk/                                          | 1650             | Full Scope          | WINDOW Upgraded arcitry    | n              | 🖌 📜 trunk                             |
| ution 🗸 | 2        | Eve        | -                       | src/brunk/                                          | 21611            | Full Scope .        | srcibunk Upgradedisrcitry  | n              | Contraction of Contraction            |
|         | 1        | OleDil     | and the second          | arc/brank/                                          | 1704             | Full Scope          | WINDOW Upgraded weitry     | n              | ·                                     |
| 1       | 4        | OleDil     | -                       | sectourik)                                          | 352              | Full Scope +        | WNDOW Upgraded arcitry     | 0              | - 10,00                               |
| ences 🔔 |          | OleDill    | And in case of          | pre/downik/                                         | 4785             | Full Scope          | WINDOW Upgraded arcitry    | n              | - Anna                                |
|         |          | Eve        | -                       | src/brunk/                                          | 355              | Full Scope .        | srciburk Uppraded arcitry  | n              | a representation of the second        |
|         | ,        | Ear        | and the second second   | sectoranity                                         | 2706             | Full Scope          | ssitual Uppraded solita    |                | - The American                        |
| and A   | ÷.       | OleDil     | and the second          | sectourik)                                          | 3522             | Full Scope *        | WINDOW Upgraded or citry   | 0              | -                                     |
|         |          | OleDill    |                         | sec/brank/                                          | 229              | Full Scope          | WINDOW Upgraded sociary    | n              |                                       |
| 2       | 10       | Exe        | And in case of          | arc/brunk)                                          | 270              | Full Scope          | srciburk Upgraded arcitry  | 0              | a sector sector                       |
| pade AL |          | Ear        | And and a second second | sectoranity                                         | 777              | Full Scope          | sritusk Decaded sritu      | 0              | -                                     |
|         | 12       | Control    |                         | sec/brank/                                          | 11706            | Full Scope .        | WINDOW Upgraded arcitry    | n              | · · · · · · · · · · · · · · · · · · · |
|         | 13       | OleDil     | and the second          | pre/brunk/                                          | 1524             | Full Scope          | WINDOW Upgraded arcitry    | n              |                                       |
| and a   | 14       | Eve        | A                       | src/brunk/                                          | 68920            | Full Scope *        | srcitrunk Uppradediarcitru | n              |                                       |
| 7       | 15       | OleDil     | -                       | sec/brunk/                                          | 9834             | Full Scope ·        | WINDOW Upgraded/urcitry    | n              |                                       |
| /       |          |            |                         |                                                     |                  |                     |                            |                | -                                     |

And then click the Remove Project button:

🗙 Remove Project

# 3.2.7.3 Open Containing Folder

To Open the containing solution folder just click the Open Containing Folder button

]]) Open Containing Folder

Then the container folder will appear

| File Home Share                                                                                                    | e View                                |                        |               |                |            |                                                         |            | -             | ×     |
|----------------------------------------------------------------------------------------------------|---------------------------------------|------------------------|---------------|----------------|------------|---------------------------------------------------------|------------|---------------|-------|
| An to Quick Copy Paste<br>access Clipboard                                                                                                    | Cut<br>Copy path<br>Paste shortout    | Move Copy<br>to - to - | Delete Rename | New item •     | Properties | Select all<br>Select none<br>Invert selection<br>Select |            |               |       |
| ← → - ↑ → TI                                                                                                    | his PC > Local Disk                   | : (C:) >               |               | trunk > utmdis |            |                                                         | v ð        | Search utmdis | p     |
| ^                                                                                                    | Name                                  | ^                      | De            | ^              |            |                                                         |            |               |       |
| 🖈 Quick access                                                                                                    | · Documents                           |                        | 24            |                |            |                                                         |            |               |       |
| ConeDrive                                                                                                    | a logos                               |                        | 26            |                |            |                                                         |            |               |       |
| This PC                                                                                                    |                                       |                        | 26            |                |            |                                                         |            |               |       |
|                                                                                                    | 6 - Hanna ( ) - H                     |                        | 26            |                |            |                                                         |            |               |       |
| Network                                                                                                    | £                                     |                        | 26            |                |            |                                                         |            |               |       |
| ·                                                                                                    |                                       |                        | 26            |                |            |                                                         |            |               |       |
| and the second                                                                                                    | E                                     |                        | 26            |                |            |                                                         |            |               |       |
| a manual di                                                                                                    | • • • • • • • • • • • • • • • • • • • |                        | 26            |                |            | Select a file to previe                                 | <i>w</i> . |               |       |
| and the second second s |                                       |                        | 26            |                |            |                                                         |            |               |       |
|                                                                                                    |                                       |                        | 26            |                |            |                                                         |            |               |       |
| _                                                                                                    |                                       | -                      | 26            |                |            |                                                         |            |               |       |
|                                                                                                    |                                       |                        | 26            |                |            |                                                         |            |               |       |
| · ····                                                                                                    |                                       |                        | 26            |                |            |                                                         |            |               |       |
| · ··· · ··· · · · · · · · · · · · · ·                                                                                                    |                                       |                        | 26            |                |            |                                                         |            |               |       |
| · · · · · · · · · · · · · · · · · · ·                                                                                                    |                                       |                        | 26            |                |            |                                                         |            |               |       |
|                                                                                                    | · · · · · ·                           |                        | 26            | ~              |            |                                                         |            |               |       |
| · · · ·                                                                                                    | <                                     |                        | >             |                |            |                                                         |            |               |       |
| 251 items                                                                                                    |                                       |                        |               |                |            |                                                         |            |               | Bee M |

# 3.3 Resolving references

The upgrade solution have references that probably must be resolved in order to upgrade the solution. This references appear at this section.

| 65     | References                | 1                                 | Open Code Sectio<br>Open V86 Project<br>resolved CreateO | m Contact an<br>engineer<br>bjects Support |                            |                                                                                                    |      |         |      |                |           |                   |
|--------|---------------------------|-----------------------------------|----------------------------------------------------------|--------------------------------------------|----------------------------|----------------------------------------------------------------------------------------------------|------|---------|------|----------------|-----------|-------------------|
|        | References                |                                   |                                                          |                                            |                            |                                                                                                    |      |         |      |                | -         |                   |
|        | Reference                 | int                               |                                                          |                                            |                            |                                                                                                    |      |         |      | Filter By Proj | ect       | Reference used by |
| 3      | Resolved                  |                                   | lane                                                     | Pa                                         | h                          | Friendly Name                                                                                                    | Type | Version | Guid |                | -         |                   |
| tion 🖌 |                           | _                                 |                                                          |                                            |                            | The later is a second second s | _    | -       |      |                |           |                   |
|        |                           |                                   |                                                          |                                            |                            |                                                                                                    |      | -       | _    |                |           |                   |
|        |                           |                                   |                                                          | -                                          |                            | the second second second second second second second second second second second second second second second se                                                                                                    |      | -       | _    |                |           |                   |
|        |                           |                                   |                                                          |                                            |                            |                                                                                                    |      | _       | _    |                |           |                   |
| -      | -                         |                                   |                                                          |                                            |                            |                                                                                                    |      | _       |      |                |           |                   |
| ces 🚣  |                           |                                   |                                                          |                                            | -                          |                                                                                                    | _    | -       |      |                |           |                   |
|        | - C                       |                                   |                                                          |                                            |                            | No. of Arrive Sec. Name                                                                                                    |      |         |      |                | 1         |                   |
|        |                           |                                   |                                                          |                                            |                            | the same street that they                                                                                                    |      | -       |      |                |           |                   |
|        |                           |                                   |                                                          |                                            |                            | No. of Concession, Name                                                                                                    |      |         | _    |                |           |                   |
| 10 1   |                           |                                   |                                                          |                                            |                            | No. of the second second                                                                                                    |      |         |      |                |           |                   |
|        | CreateObje                | cts statement                     | s using a variable                                       | instead of a literal                       | Unresol                    | ved CreateObjects                                                                                                    |      |         |      |                |           |                   |
|        | Resolves                  |                                   | Project                                                  | ).                                         | File                       | Source Code                                                                                                    |      |         |      |                |           |                   |
| - 4    |                           |                                   |                                                          |                                            |                            |                                                                                                    |      |         |      |                | Count : 0 |                   |
|        | Binary Fold               | ers                               |                                                          |                                            |                            |                                                                                                    | _    | _       |      |                |           | _                 |
| -      | Add directs<br>The source | ries where ref<br>path is include | erenced binary or<br>ed in this section;                 | omponents can be fo<br>it is recommended t | ind.<br>hat you leave this | directory in the list                                                                                                    |      |         |      |                |           |                   |
| 1      | 1.000                     | -                                 |                                                          |                                            |                            |                                                                                                    |      |         |      |                |           | Ca Rena           |

A user can set a reference manually by right clicking on an unresolved reference and selecting "Set Reference Manually". Another way to set the reference is with the "Solve Using Suggestion" option of the warning associated to the unresolved reference.

**o Internal**: Sets the reference to another project in the upgrade solution. **o External**: Sets the reference to a type library file (.exe, .tlb, .dll, .ocx).

The Project field of the dialog will show all the projects that have an unresolved reference to the component that is being set. This way, the user only has to set the reference once and all the projects that have a reference to that component will now point to the correct reference.

This screen have six principal segments: General process lateral panel

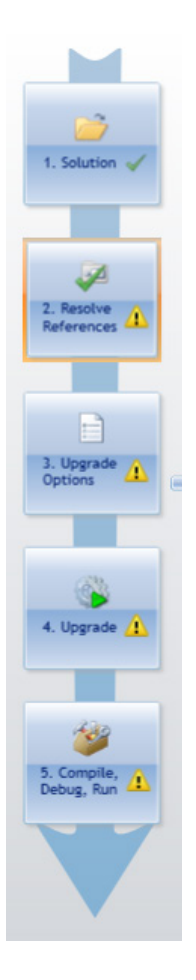

#### Toolbar

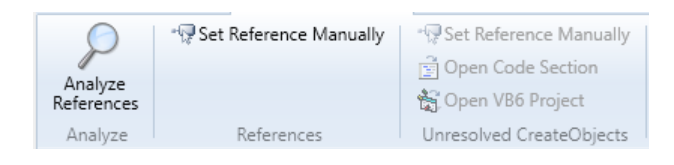

#### **References List**

| Reference I | List                                                                                                    |                                  |                             |                                                                                                    |         |            | Filter By Project |
|-------------|----------------------------------------------------------------------------------------------------|----------------------------------|-----------------------------|----------------------------------------------------------------------------------------------------|---------|------------|-------------------|
| Resolved    | Name                                                                                                    | Path                             | Friendly Name               | Туре                                                                                                    | Version | Guid       | <b>A</b>          |
|             | Children and an other distances in the                                                                          | Concession and the second second | offic language language.    | -                                                                                                    | -       |            |                   |
|             | condigit and                                                                                                    |                                  | and shall not               | -                                                                                                    |         | (TRANSPORT |                   |
|             | 1000                                                                                                    | Contract dell'agent Nacional     | Long Space Stational Scope  | -                                                                                                    | -       | damas and  |                   |
|             |                                                                                                    |                                  |                             | Concession in which the local data and the local data and the local da | -       |            |                   |
|             | and the second second                                                                                           |                                  | and the local sectors.      | frank i                                                                                                    | -       | -          |                   |
|             | second day                                                                                                    | 1. Made and American             | the successive              | frank i                                                                                                    | -       |            |                   |
|             | man in the                                                                                                    | 1. Sugar Sectores Sector         | Named Street Street Streets | -                                                                                                    | -       |            | -                 |
|             | man for the second second second second second second second second second second second second second second s | Company Participants Parties     | Recent Advantation Research | -                                                                                                    | -       | -          |                   |
| -           | manufacture of the local data                                                                                   | Lingue Sections Solls            | Record Sector Sections      | -                                                                                                    | -       |            | U                 |
|             |                                                                                                    | Company New Orlinson in          | Recent or or behavior i     | -                                                                                                    | -       |            |                   |
| 1           |                                                                                                    | Contraction of the other second  |                             | Comments.                                                                                                    |         |            | *                 |

#### Unresolved CreateObjects panel

| teObjects states | ments using a variable instea | Unres | olved CreateObjects |  |
|------------------|-------------------------------|-------|---------------------|--|
| lesolved         | Project                       | File  | Source Code         |  |
|                  |                               |       |                     |  |
|                  |                               |       |                     |  |

#### Binary folders panel

| Binary Folders                                                                                                    |                         |
|----------------------------------------------------------------------------------------------------|-------------------------|
| Add directories where referenced binary components can be found.<br>The source path is included in this section; it is recommended that you leave this directory in the list | Add Binary<br>Folder    |
| 1 and 5 per tail                                                                                                    | Remove Binary<br>Folder |
|                                                                                                    |                         |

#### Use reference tree right panel

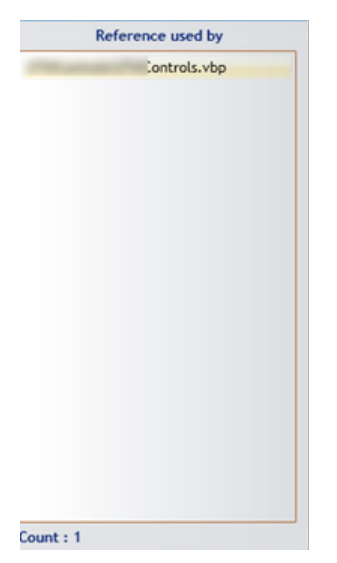

In general projects could contain references, sometimes this references cannot be resolved automatically, so the user has to fix this issues manually from this screen.

# 3.3.1 Analyze references

This option enables the user to analyze the current solution references

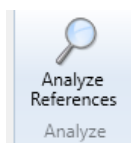

# 3.3.2 Set reference manually

When references cannot be resolved automatically, the user has to resolve it manually, first select the unresolved reference marked with a red X and then click over the Set Reference Manually button

|          | st                                                                                                    |                                    |                                                                                                    |                                                                                                    |         |             | Filter By Proje |
|----------|----------------------------------------------------------------------------------------------------|------------------------------------|----------------------------------------------------------------------------------------------------|----------------------------------------------------------------------------------------------------|---------|-------------|-----------------|
| Resolved | Name                                                                                                    | Path                               | Friendly Name                                                                                                    | Туре                                                                                                    | Version | Guid        |                 |
|          | Conception in the local division of the                                                                                                    | Concernance and the second second  | and in case of the local division of the local division of the loc | -                                                                                                    | -       |             |                 |
|          | and all the second second second second second second second second second second second second second second s                                                                                                    |                                    | and given                                                                                                    | -                                                                                                    |         | (TRANSPORT. |                 |
|          | and the second second s | Contract dell'agent film line      | Long Agent Statistic lines:                                                                                                    | -                                                                                                    | -       | deres de la |                 |
|          | - mark                                                                                                    |                                    |                                                                                                    | Concession of Concession of Co | -       | 1.00100.0   |                 |
|          | and the local sector of the local sector of th |                                    | and delivery of                                                                                                    | (manual)                                                                                                    | -       | -           |                 |
|          | and the second second                                                                                                    | 1. Manual Association              | the management of                                                                                                    | frances.                                                                                                    | -       | -           |                 |
|          | summit of                                                                                                    | C. Bragner, Nami Learner, Nami Lea | Record Sector Sections                                                                                                    | -                                                                                                    | -       | -           |                 |
|          | and the second second s | Company Providences Provides       | Record Street Into Space                                                                                                    | -                                                                                                    | -       |             |                 |
|          | and the second second s | Company Providence Providen        | Record Advantations into the other                                                                                                    | frances.                                                                                                    | -       | -           |                 |
|          | and the second second s | Company New Orlinson 19            | Record or or balance i                                                                                                    | -                                                                                                    |         |             |                 |
|          |                                                                                                    |                                    |                                                                                                    | Timerrow                                                                                                    |         |             |                 |

Then the system will open the Locate Component window, where the user could set the reference

| C Locate Component        | ×      |
|---------------------------|--------|
| Project                   |        |
| Locate Missing Component: |        |
| Select Reference          |        |
| Internal Reference        |        |
| C External Reference      | Browse |
| Reference Information     | or     |
|                           | UK     |
|                           | Cancel |
|                           |        |
|                           |        |
|                           |        |
|                           |        |

If the reference is internal, the user must select the reference from the list:

| C Locate Component        |                                                                                                    |   | ×      |
|---------------------------|----------------------------------------------------------------------------------------------------|---|--------|
| Project                   |                                                                                                    |   |        |
| Locate Missing Component: |                                                                                                    |   |        |
| Select Reference          |                                                                                                    |   |        |
| Internal Reference        |                                                                                                    | • |        |
| C External Reference      | Anna an anna an an an an an an an an an a                                                                                                    | ^ | Browse |
| Reference Information     | and the second second se |   | ок     |
| 1000                      |                                                                                                    | ~ | Cancel |
|                           |                                                                                                    |   |        |
|                           |                                                                                                    |   |        |
|                           |                                                                                                    |   |        |

If the reference is external the user have to browse for the reference in the system

| Open                                              |                        |               |      |     |               |                        | 3     |
|---------------------------------------------------|------------------------|---------------|------|-----|---------------|------------------------|-------|
| > - 🛧 📙 > This                                    | PC > Local Disk (C:) > | src → trunk   |      | ~ Õ | Search trunk  |                        | P     |
| Organise 👻 New folder                             |                        |               |      |     |               | 11 · 🔳                 |       |
| Quick access     OneDrive     This PC     Network | Name                   | Date modified | Туре | Siz | ε.            |                        |       |
| -<br>File na                                      | me: []                 |               |      | v   | Type Librarie | s (*.exe, *.tib, *.dll | l*. ~ |

The reference information area shows data about the reference in order to validate if the selected reference was correct.

| Reference Information |  |  |
|-----------------------|--|--|
|                       |  |  |
|                       |  |  |
|                       |  |  |
|                       |  |  |
|                       |  |  |
|                       |  |  |

Finally the user has to click the OK button, so the reference would be resolved manually

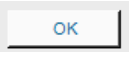

Once the process finish the user could check how the unresolved reference has been transformed into a resolved reference in the Reference List

| Reference List |                                                                                                    |                                  |                                                                                                    |            |         | Filter By Project |   |
|----------------|----------------------------------------------------------------------------------------------------|----------------------------------|----------------------------------------------------------------------------------------------------|------------|---------|-------------------|---|
| Resolved       | Name                                                                                                    | Path                             | Friendly Name                                                                                                    | Туре       | Version | Guid              | A |
|                | Chinese and the Real Property lies, Str.                                                                                                    | Concession and the second second | distance install                                                                                                    | -          |         |                   |   |
|                | and all and                                                                                                    |                                  | and the second second s | -          |         | (manager.         |   |
|                | control in                                                                                                    | Contrast Aphraper Nuclea         | Long Rear Linear Social                                                                                                    | -          | -       | denormal a        |   |
|                |                                                                                                    |                                  |                                                                                                    | Concessi i | -       | 1.000             |   |
|                | and the set                                                                                                    |                                  | and the local sectors.                                                                                                    | francis i  | -       | -                 |   |
|                | const. (b)                                                                                                    | 1 manufacture 1                  | the succession                                                                                                    | frank i    | -       | -                 |   |
|                | summer and the                                                                                                    | Linger Sectores Sector           | Record Sector Sections                                                                                                    | -          | -       | -                 |   |
|                | matter Tub                                                                                                    | Lingue Reliance Name             | Recent Advanting Space                                                                                                    | -          | -       | -                 |   |
|                | tradition in the second second s                                                                                                    | Lingue National Natio            | Recent Arts   Inc. Spice                                                                                                    | frank i    | -       | -                 | u |
|                | and the second second s | L'August The Officiants In       | Recent in an Astronom I                                                                                                    | -          | -       |                   |   |
|                | 1                                                                                                    |                                  |                                                                                                    |            |         |                   | * |

## 3.3.3 Include binary reference folders (optional)

You can optionally add directories where referenced components can be found. The VBUM will try to resolve references automatically to components found in these folders.

By default, the source path is included in this section; it is recommended that you leave this directory in the list.

This folder list can be edited later on by accessing the Resolve references screen.

| Add Binary<br>Folder    |
|-------------------------|
| Remove Binary<br>Folder |
|                         |

# 3.4 Upgrade Options

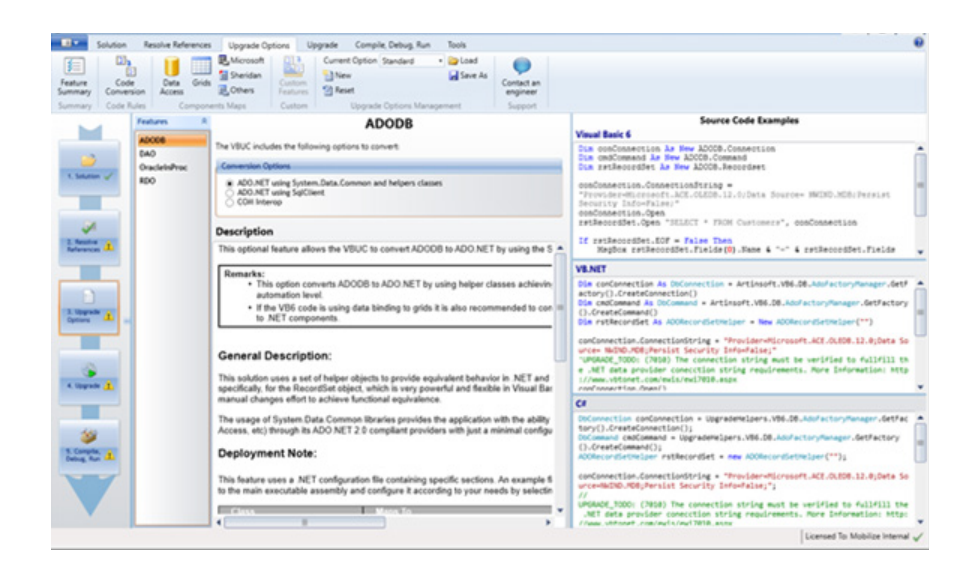

Upgrade Options contains several parts as follow:

Toolbar

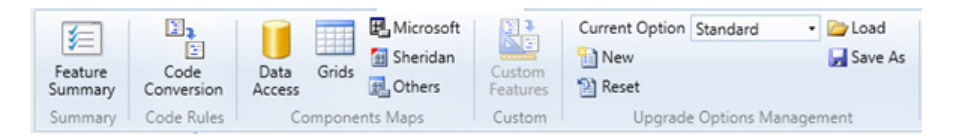

Present the activities that could be performed at this screen.

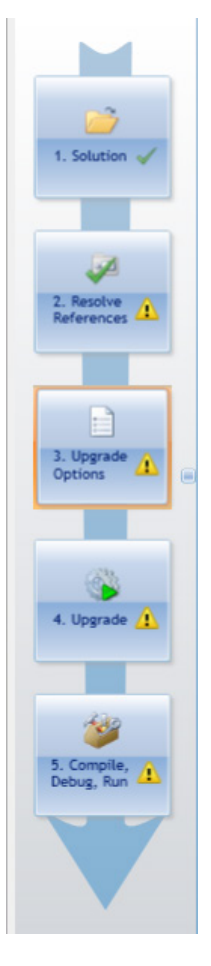

Left general process panel

This lateral panel shows the user in which step the process are.

#### Working area.

| Features 🎗                         | Accusoft                                            | Source Code Examples             |
|------------------------------------|-----------------------------------------------------|----------------------------------|
| Accusoft                           | The VBUC includes the following options to convert: | No code in alternate description |
| CONSVCSLID                         | Conversion Options                                  |                                  |
| CWUIControlsLib<br>fpBtriAtiLibCti | Accusoft COllinterop     Accusoft To Accusoft.Net   |                                  |
| NemoLibfpMemo                      | Description                                         |                                  |
| Picture®ox<br>Printer              | Accusoft-COMInterop Alternate Description           |                                  |
| Scripting                          |                                                     | VB.NET                           |
| XArray                             |                                                     | No code in alternate description |
| XArrayOB                           |                                                     |                                  |
|                                    |                                                     | C#                               |
|                                    |                                                     | No code in alternate description |
| 4                                  | 4                                                   |                                  |

This area enables the user to work with the different options that the upgrade solution enables to set.

# 3.4.1 Feature summary

Shows the summary options for the upgrading project. You must confirm the options to upgrade the project.

| í <b>€</b>                                             |                              |                                                                 |                                                                                                    |                      |   |
|--------------------------------------------------------|------------------------------|-----------------------------------------------------------------|----------------------------------------------------------------------------------------------------|----------------------|---|
| Feature<br>Summary                                     |                              |                                                                 |                                                                                                    |                      |   |
| Summary                                                |                              |                                                                 |                                                                                                    |                      |   |
|                                                        |                              |                                                                 |                                                                                                    |                      |   |
|                                                        |                              |                                                                 |                                                                                                    |                      |   |
|                                                        |                              |                                                                 |                                                                                                    |                      |   |
| Solution Resolve References                            | Upgrade Options Up           | ugrade Compile, Debug, Run Tools                                |                                                                                                    |                      | θ |
|                                                        | Mossoft B                    | Current Option Standard · Disad                                 | •                                                                                                    |                      |   |
| Feature Code Data Orids ,<br>Summary Conversion Access | Custom                       | Reset                                                           | Contact an engineer                                                                                      |                      |   |
| Summary Code Rules Component                           | ts Maps Custom               | Upgrade Options Management                                      | Support                                                                                                  |                      |   |
| Press the but                                          | tton to confirm the followin | g migration options.                                            | Ontinen List                                                                                             |                      |   |
| 1. Nextre A                                            | Ref. France                  | Feature Name                                                    | felected Online                                                                                          | Details a            |   |
|                                                        |                              |                                                                 | DataAcons                                                                                                | A                    |   |
|                                                        | 4                            | AD006                                                           | ADO.NET using System.Data.Common and helps +                                                             | XXXX                 |   |
| A support                                              | 1                            | DAD                                                             | DAO to ADO.net with helpers based on System. *                                                           | YERMAN               |   |
|                                                        |                              | Chacletin/hox                                                   | OracleInProc to COM INTEROP .                                                                            | Yes                  |   |
|                                                        |                              | 800                                                             | ADO.NET using System.Data.Common and helps                                                               | Xiena                |   |
| a second with                                          |                              |                                                                 | Grith                                                                                                    |                      |   |
|                                                        |                              |                                                                 |                                                                                                    |                      |   |
|                                                        |                              | FPSpread                                                        | FarPoint Spread Helper                                                                                   | Xiena                |   |
| Service A                                              |                              | FPSpread<br>HSDutaGridUb                                        | Farfleint Spread Helper -<br>HSDataGridfieDataGridfiew -                                                 | Xen                  |   |
| Sign a                                                 |                              | PPipread<br>#Statisfind.ib<br>#Statisfind.ib                    | Farthsint Spread Helper -<br>HSDetaGridTsDetaGridView -<br>HSDBGridTsDetaGridView -                      | See.<br>See.<br>See. |   |
|                                                        |                              | FPSpread<br>HSDutaGridUB<br>HSDGLidUB<br>HSDGLidUB<br>HSDFLidUB | Facholist Spread Helper -<br>HDbataGridTaDataGridNew -<br>HDDGridTaDataGridNew -<br>Bubbles Net Helper - | 2005<br>2005<br>2005 |   |

The user should confirm at this activity when the entire set of custom configurations was completed.

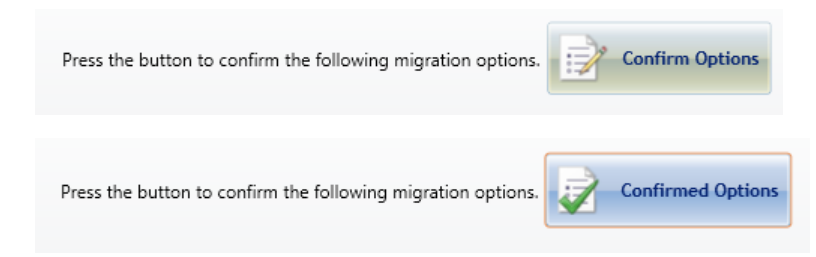

Then, the upgrade could be performed.

#### 3.4.2 Code conversion

Provides options and details about the code conversion process. You could select options for all the defined features of the project and their references.

Also you could read examples about the migrated code and general descriptions of the selected options by each feature.

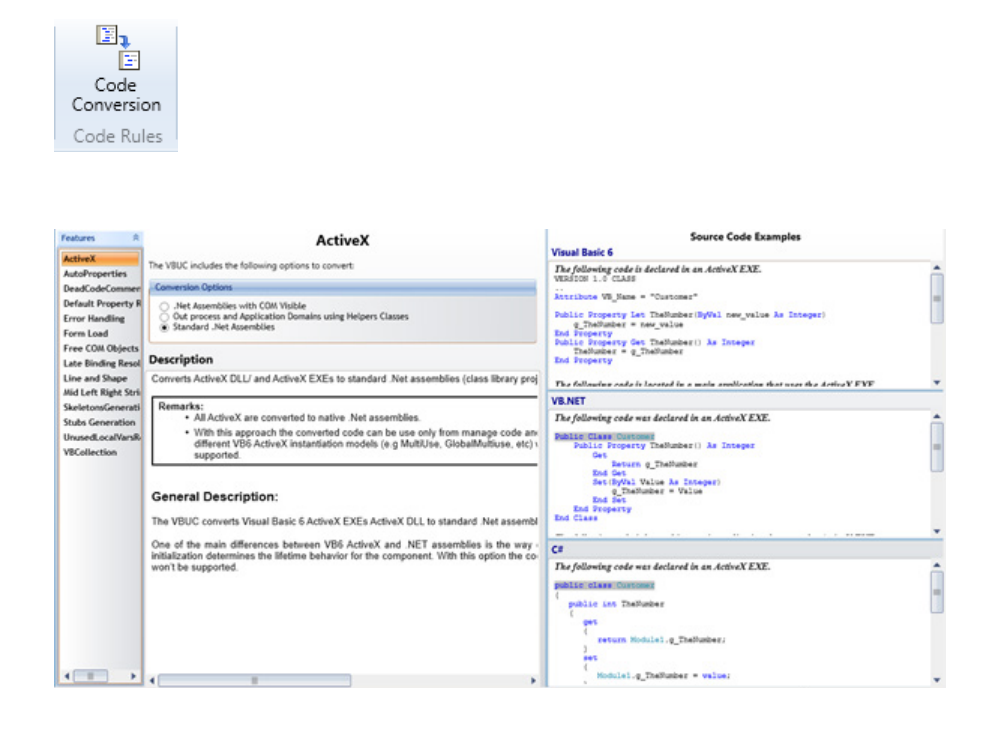

## 3.4.3 Mapping components

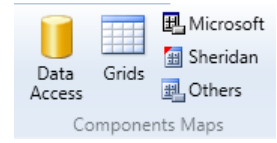

# 3.4.3.1 Data access

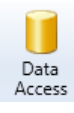

#### ADODB Source Code Examples Visual Basic 6 Dim conConnection As New ADCOB.Connection Dim cmdCommand As New ADCOB.Command Dim ratRecordSet As New ADCOB.Recordset The VBUC includes the following options to convert Conversion Options ADO.NET using System. Data. Common and helpers classes ADO.NET using SqlClient COM. Interop conConnection.ConnectionString = "Provider=Microsoft.ALK.CALEOB.12.0;Data Source= IMIND.HDB;Persist Security Info-False;" comConnection.Open reflectionSc.Open ISILCT + FROM Customers", comConnection Description If rstRecordSet.EOF = False Then MagBox rstRecordSet.Fields(0).Name & "-" & rstRecordSet.Fields This optional feature allows the VBUC to convert ADODB to ADO.NET by using the S Remarks: • This option converts ADCOB to ADO NET by using helper classes achievin automation level. • If the VD6 code is using data binding to grids it is also recommended to con to .NET components. VB.NET Dim concornection As DoConnection = Artinsoft.V86.08.Add/actoryManager.GetF actory().CreateConnection() Dim endCommand & Actinsoft.V86.08.Add/actoryManager.GetFactory ().CreateCommand() Dim rtBecordExt has ADGRecordSetMelper = New ADGRecordSetMelper(\*\*) General Description: This solution uses a set of helper objects to provide equivalent behavior in .NET and specifically, for the RecordSet object, which is very powerful and flexible in Visual Bar manual changes effort to achieve functional equivalence. Discontection conConnection = UpgradeWeipers.VB6.08.Add/actoryHunager.GetFac tory().freateConnection(); Discontand ceContendeveipers.VB6.08.Add/actoryHunager.GetFactory ().freateCommand(); ADdrew052tHUEpr rstRecordSet = new ADDRecordSetHelper(\*\*); The usage of System Data Common libraries provides the application with the ability Access, etc) through its ADO.NET 2.0 compliant providers with just a minimal configu Deployment Note: conConnection.ConnectionString = "ProvidentHisper(""); conConnection.ConnectionString = "ProvidentHisrosoft.ACE.OLEDB.12.0;Deta So urcenHEDD.700;Previst Security Inforfalse;"; URGBADE Non-This feature uses a .NET configuration file containing specific sections. An example file to the main executable assembly and configure it according to your needs by selectin /// URGADE\_TODO: (7010) The connection string must be verified to fullfill the .NET data provider connection string requirements. More Information: http: //www.vhtront.com/wei/sr0308.acm Class Mans To

# 3.4.3.2 Grids

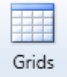

| Features F<br>FPSpread       | FPSpread                                                                                                    |                                                                                         | Source Code Examples Visual Basic 6                                                                                                    |  |  |  |
|------------------------------|----------------------------------------------------------------------------------------------------|-----------------------------------------------------------------------------------------|----------------------------------------------------------------------------------------------------|--|--|--|
| MSDataGridLib<br>MSDRGridLib | Conversion Options                                                                                                    |                                                                                         | <pre>VEssion 5.00<br/>VEssion = "(B019545-7-66B-110E-AF28-C3A17HE*GA13)43.000"; "SSR32X32.com"<br/>Begin = Pripress</pre>                                                                                                    |  |  |  |
| MSFlexGrid<br>TrueDBGrid     | COM Interop<br>FarRoint Spread Helper                                                                                                    |                                                                                         |                                                                                                    |  |  |  |
| * SF IEXGENU                 | Description                                                                                                    |                                                                                         |                                                                                                    |  |  |  |
|                              | Conversion of FarPoint Spread for Windows Forms                                                                                                    | using a helper class                                                                    |                                                                                                    |  |  |  |
|                              | Remarks:<br>The VBUC supports FPSpread version 3.                                                                                                    | 0.37                                                                                    | VB.NET                                                                                                    |  |  |  |
|                              | General Description:<br>The FarPoint Spread for Windows Forms is a comp<br>functionality, and includes the ability to bind to data<br>Deployment Note:<br>The VBUC convert the FSpread ActiveX to a helpe | prehensive spreadsheet component fi<br>sources or programmatically inserter<br>r class. | <pre>Artimost Miper Class<br/>WoppmedsportVarLinfort.VBUpprade.FpSpread.dll<br/>[VM.Net Code]<br/>Public WithVents vaSpreadl As ArtInsoft.VBUpprade.Spread.FpSpread<br/>Private Seb InitializeComponent()<br/>He.vaSpreadl = New ArtInsoft.VBUpprade.Spread.FpSpread<br/>He.vaSpreadl.Name = "vaSpreadl"</pre> |  |  |  |
|                              | Class                                                                                                    | Maps to                                                                                 | CI CI                                                                                                    |  |  |  |
|                              | FPSpread vaSpread                                                                                                    | Arlinsoft VBUpgrade Spread FpSpre                                                       | <pre>Artinosft Helper Class<br/>UpgradsupportUrtInSoft.VRUpgrade.FpSpread.dll<br/>[GW Code]<br/>public ArtInsoft.VRUpgrade.Spread.FpSpread1;<br/>private void InitializeComponent ()<br/>{ this.vsSpread1imes - vsSpread1';<br/>this.vsSpread1.mes - vsSpread1';</pre>                                         |  |  |  |

#### www.mobilize.net

# 3.4.3.3 Microsoft

🛃 Microsoft

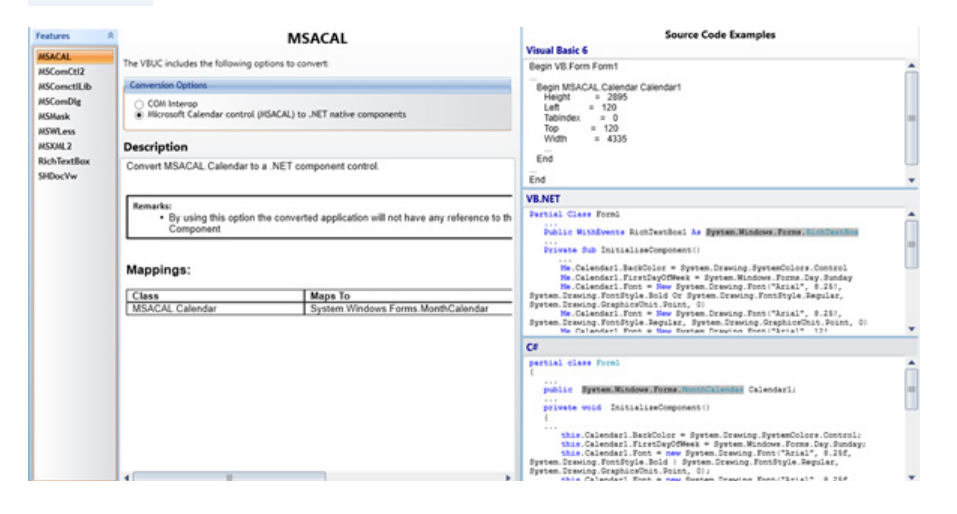

# 3.4.3.4 Sheridan

#### 🔠 Sheridan

| Features A                           | SSActiveTabPanel                                                                                                    | Source Code Examples                       |
|--------------------------------------|----------------------------------------------------------------------------------------------------|--------------------------------------------|
| SSActive TabPanel                    | The VBUC includes the following options to convert                                                                                                    | No code in alternate description           |
| SSCalendarWidget                     | Conversion Options                                                                                                    |                                            |
| SSDataWidgets_8<br>SSDesignerWidgets | COIII Interop<br>T                                                                                                    |                                            |
| SSPanelToLabel                       | Description                                                                                                    |                                            |
| SSSplitter<br>Threed                 | This option will port the legacy COM control into the resulting application via a COM inte                                                                                                |                                            |
|                                      | Remark:<br>• The legacy COM control will be present on the resulting application.                                                                                                    | VR.NET<br>No code in alternate description |
|                                      | General Description:                                                                                                    |                                            |
|                                      | This optional feature will take the legacy COM control and create a interoperability code<br>functionality will remain the same since it will use the same binary but the resulting appli |                                            |
|                                      |                                                                                                    | C8                                         |
|                                      |                                                                                                    | No code in alternate description           |
|                                      | 4                                                                                                    |                                            |

# 3.4.3.5 Others

| Features R                                  | Accusoft                                           | Source Code Examples<br>Visual Basic 6 |  |  |
|---------------------------------------------|----------------------------------------------------|----------------------------------------|--|--|
| CONSVCSLIB                                  | The VBUC includes the following options to convert | No code in alternate description       |  |  |
| RAXDRT_CRVIEW                               | Conversion Options                                 |                                        |  |  |
| CWUIControlsLib<br>p8tnAtiLibCtl<br>.istPro | Accusoft-CONInterop     Accusoft To Accusoft.Net   |                                        |  |  |
| MemoLibfpMemo                               | Description                                        |                                        |  |  |
| PictureBox                                  | Accusoft-COMInterop Alternate Description          |                                        |  |  |
| Scripting                                   |                                                    | VB.NET                                 |  |  |
| VArray<br>XArrayOB                          |                                                    | No code in alternate description       |  |  |
|                                             |                                                    | C#                                     |  |  |
|                                             |                                                    | No code in alternate description       |  |  |

#### 3.4.4 Custom features

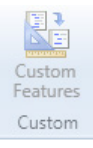

In addition to the preexisting VBUC features, custom transformations can be implemented to fit the individual requirements of each user, either by using the custom maps editor in the tools section of the VBUC or by contacting Mobilize.Net to implement particular requirements that might significantly enhance the productivity of the automatic upgrade process.

## 3.4.5 Upgrade Options Management

| Current Option | Standard      | 🔹 🗁 Load  |
|----------------|---------------|-----------|
| 🛅 New          |               | 🚽 Save As |
| 📔 Reset        |               |           |
| Upgrade        | Options Manag | gement    |

# 3.4.5.1 Current option

Current Option Standard 🔹

Shows you the different option types that are allowed by the migration tool

| MoreAutomation | * |
|----------------|---|
| MoreDotNet     |   |
| Skeletons      |   |
| Standard       |   |
| WebMAP         | w |

# 3.4.5.2 New

🚹 New

Enables to the user to add a new upgrade option

| 🖳 New Upgr | ade Option    | ×      | C  |
|------------|---------------|--------|----|
| Name       | UpgradeOption |        |    |
| Base on    | Standard      | •      |    |
|            | Add           | Cancel | 11 |

|    | Standard 🗸     |    |
|----|----------------|----|
|    | MoreAutomation |    |
|    | MoreDotNet     |    |
|    | Skeletons      |    |
| dd | Standard       | el |
|    | WebMAP         |    |

Add

# 3.4.5.3 Reset

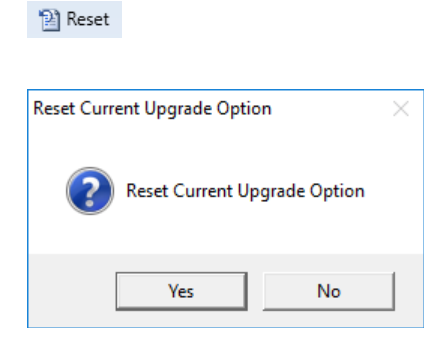

Enables to the user to restore the upgrade options.

# 3.4.5.4 Load

| Import Upgrade Option                      |                                                                                                    |                  |             |            |                  | ×       |
|--------------------------------------------|----------------------------------------------------------------------------------------------------|------------------|-------------|------------|------------------|---------|
| ightarrow $ ightarrow$ $ ightarrow$ This P | C > Local Disk (C:)                                                                                                    | > src > trunk    |             | ✓ Ŏ Search | trunk            | Q,      |
| Organise 👻 New folder                      |                                                                                                    |                  |             |            | 100 <b>v</b>     |         |
| Solution screen ^                          | Name                                                                                                    | Date modified    | Туре        | Size       |                  |         |
| o trunk                                    | · Include                                                                                                    | 26/09/2017 17:29 | File folder |            |                  |         |
| Upgrade Option                             | - 101 March                                                                                                    | 26/09/2017 17:29 | File folder |            |                  |         |
| CosDrive                                   | · representatives into                                                                                                    | 26/09/2017 17:29 | File folder |            |                  |         |
| OneDrive                                   | <ul> <li>Manufacture (%)</li> </ul>                                                                                                    | 26/09/2017 17:29 | File folder |            |                  |         |
| This PC                                    | · TOTAL CONTRACTOR                                                                                                    | 26/09/2017 17:29 | File folder |            |                  |         |
| Desktop                                    | <ul> <li>TOP-LANSING</li> </ul>                                                                                                    | 26/09/2017 17:29 | File folder |            |                  |         |
| Documents                                  | <ul> <li>TOTAL TANKS</li> </ul>                                                                                                    | 26/09/2017 17:29 | File folder |            |                  |         |
| - Downloads                                | <ul> <li>COMPANY AND AND AND AND AND AND AND AND AND AND</li></ul>                                                                                                    | 26/09/2017 17:29 | File folder |            |                  |         |
| Murie                                      | · Television                                                                                                    | 26/09/2017 17:29 | File folder |            |                  |         |
| an music                                   | <ul> <li>Taxantinantility</li> </ul>                                                                                                    | 26/09/2017 17:29 | File folder |            |                  |         |
| Pictures                                   | <ul> <li>Specific and the second second se<br/>second second second second second second second second second second second second second second second second second second second second second second second second second second second second second second second second second sec</li></ul> | 26/09/2017 17:29 | File folder |            |                  |         |
| Videos                                     | <ul> <li>COMPLEX.</li> </ul>                                                                                                    | 26/09/2017 17:29 | File folder |            |                  |         |
| Local Disk (C:) 🗸                          | <ul> <li>messe</li> </ul>                                                                                                    | 26/09/2017 17:29 | File folder |            |                  |         |
| File name                                  | e                                                                                                    |                  |             | ~ Upgra    | de Option (*.opt | tion) v |

Enables to the user to load an Upgrade options file

# 3.4.5.5 Save As

| → ~ ↑               | is PC → Local Disk (C:) →                | src > trunk      |             | V Ö Sear | :h trunk | م<br>ر |
|---------------------|------------------------------------------|------------------|-------------|----------|----------|--------|
| rganise 👻 New folde | 4                                        |                  |             |          | 80       | • 0    |
| Upgrade Option ^    | Name                                     | Date modified    | Туре        | Size     |          |        |
| ConeDrive           | · Ballins                                | 26/09/2017 17:29 | File folder |          |          |        |
|                     | <ul> <li></li></ul>                      | 26/09/2017 17:29 | File folder |          |          |        |
| This PC             | <ul> <li>Provide the data (%)</li> </ul> | 26/09/2017 17:29 | File folder |          |          |        |
| Desktop             | · FOR Printed and in                     | 26/09/2017 17:29 | File folder |          |          |        |
| Documents           | · Titlenaki                              | 26/09/2017 17:29 | File folder |          |          |        |
| Downloads           | · TOP-sections                           | 26/09/2017 17:29 | File folder |          |          |        |
| Music               | <ul> <li>TOTAL AND AND A</li> </ul>      | 26/09/2017 17:29 | File folder |          |          |        |
| E Pictures          | <ul> <li>CRE consultance</li> </ul>      | 26/09/2017 17:29 | File folder |          |          |        |
| Videor              | · Information                            | 26/09/2017 17:29 | File folder |          |          |        |
| VIGCOS              | <ul> <li>Taxandramatik</li> </ul>        | 26/09/2017 17:29 | File folder |          |          |        |
| Local Disk (C:)     | · Sameran                                | 26/09/2017 17:29 | File folder |          |          |        |
| File name:          |                                          |                  |             |          |          |        |
| Save as type: Upgra | de Option (*.option)                     |                  |             |          |          |        |

Enables to the user to save an Upgrade options customized set.

# 3.5 Upgrade

At this screen the user start the solution upgrade, or an individual project upgrade. Provides the user with several tools to perform tasks related with the code upgrade tasks.

| Characters   | Te Te            | enteries oppose options opprace com                                                                             | C Denning   | an roots     | on Democracy Dath |                                                                                                    | 1.01                |                  |
|--------------|------------------|----------------------------------------------------------------------------------------------------|-------------|--------------|-------------------|----------------------------------------------------------------------------------------------------|---------------------|------------------|
| Ston Lines   | ade Vi           | isal Statis M Visual Statis 2015 -                                                                              | Generate    | Sin File One | en Outeut Path    | -                                                                                                    | •                   |                  |
|              | н                | elpers Integration Source Code • Upgrade<br>Project                                                             |             |              | en Upgrade Report | Open<br>Uporade Loo Parallel<br>Migration                                                                                                    | Contact an engineer |                  |
| All Projects |                  | Upgrade Output                                                                                                  | Projects    |              | Upgrade Outp      | ut Parallelism                                                                                                    | Support             |                  |
|              | _                |                                                                                                    |             |              |                   |                                                                                                    | 11                  |                  |
|              |                  | Process                                                                                                    | s Checklist |              |                   |                                                                                                    |                     | Overall Progress |
| 3            | V Upp            | ade Solution The solution was created successfully                                                              |             |              |                   | View Soluti                                                                                                    | ion a               |                  |
| action of    | ✓ Refe<br>✓ Upgr | rences All references have been resolved<br>ade Options Upgrade Options Confirmed                               |             |              |                   | Details<br>Details                                                                                                    |                     | 3.37%            |
|              |                  |                                                                                                    |             | Pr           | rogress by Proje  | cta                                                                                                    |                     | Total Lines : 12 |
| 2            | Status           | Project                                                                                                    | Lines       | Preprocess   | Unerade           |                                                                                                    |                     |                  |
| ate of 1     | đ                | Section Section - Se                                                                                            | 189         | 100%         | 05                |                                                                                                    |                     |                  |
| arces *      | _                | COLUMN TWO IS NOT THE OWNER.                                                                                    | 1650        | 0.95%        | 0%                |                                                                                                    |                     |                  |
|              |                  | Children Handley (M. da                                                                                         | 21611       | 0%           | 05                |                                                                                                    |                     |                  |
| 8            |                  | Of the Party States of States of the                                                                            | 1704        | 0%           | 0%                |                                                                                                    |                     |                  |
| gate /       |                  | Specific Advantación de Calendar de                                                                             | 352         | 0%           | 05                | 9                                                                                                    |                     |                  |
| -            |                  | Appl Winstein State (197) Winstein State                                                                        | 4785        | 05           | 05                | -                                                                                                    |                     |                  |
|              |                  | Spinson and successful representation and                                                                       | 355         | 0%           | 0%                |                                                                                                    |                     |                  |
|              |                  |                                                                                                    |             |              | Progress by File  |                                                                                                    |                     |                  |
| and T        | Status           | Fle                                                                                                    | Lines       | Preprocess   | Upgrade           | X                                                                                                    |                     |                  |
|              |                  | Concerning and the second distance of the second                                                                | 30          | 23.08%       | 0%                | -                                                                                                    |                     |                  |
| 640          |                  | Concerns description in a second state of the                                                                   | 83          | 2.565        | 05                | -                                                                                                    |                     |                  |
| and a second |                  | Contract April Town 78, North April 19, North                                                                   | 72          | 05           | 0%                |                                                                                                    |                     |                  |
| E Run I      |                  | Contract Agencies (R. Sancilla, Accela                                                                          | 86          | 05           | 05                |                                                                                                    |                     |                  |
|              |                  | Constraint Agency County 78, Name 78, No. of A                                                                  | 68          | 05           | 05                | -                                                                                                    |                     |                  |
|              |                  | Constraint Aground and The Agent Marchine Street                                                                | 59          | 05           | 05                | -                                                                                                    |                     |                  |
|              |                  | Contract April Contrilling Street, Science                                                                      | 66          | 05           | 0%                | -                                                                                                    |                     |                  |
|              |                  | The second second second second second second second second second second second second second second second se |             | 16           | ~ ~               | and the second second sec |                     |                  |

This screen has several segments that shows the user different information about the processes, general and specific.

| 632      | Preprocess     | Target Language 🔮 CSharp 🔹           | 182     | Preprocess Project | Open Preprocess Path                                                                                                    | <b>≓</b> →  |
|----------|----------------|--------------------------------------|---------|--------------------|----------------------------------------------------------------------------------------------------|-------------|
| Ungrade  | 🍃 Stop Upgrade | Visual Studio 🔯 Visual Studio 2015 • | Ungrade | Generate SIn File  | Contraction Contraction Contractico Contractico Contra | Parallel    |
| Projects |                | Helpers Integration Source Code      | Project |                    | Open Upgrade Report Upgrade Log                                                                                                    | Migration?  |
|          | All Projects   | Upgrade Output                       |         | Projects           | Upgrade Output                                                                                                    | Parallelism |

Lateral general progress bar

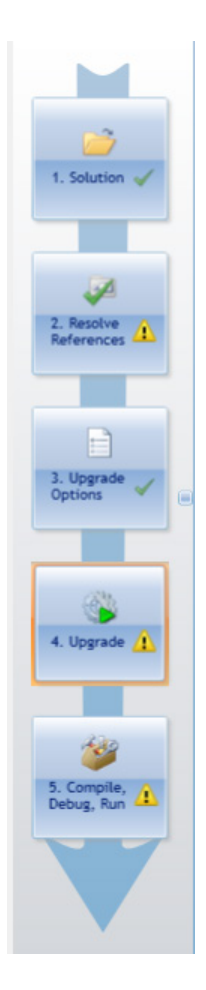

#### Working panels

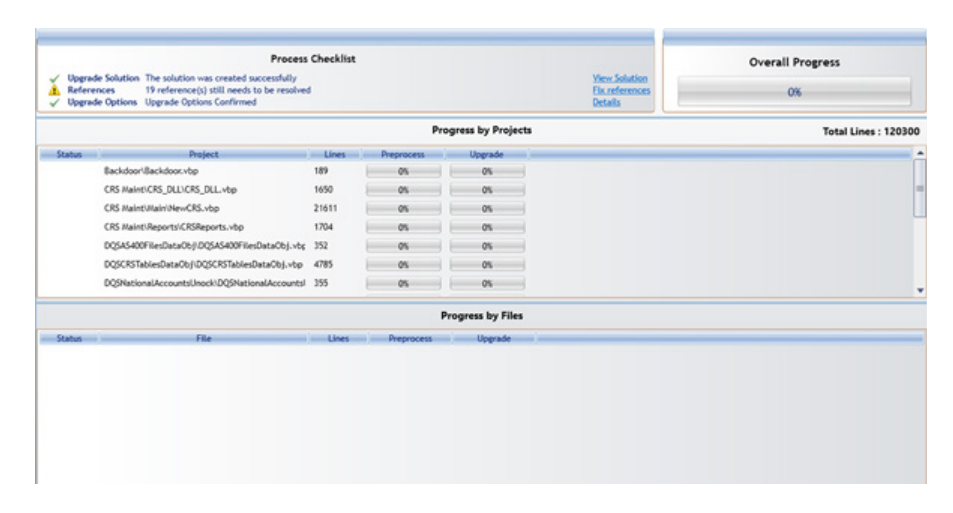

# 3.5.1 The Toolbar All Projects Group

The upgrade process has two major phases: preprocess and upgrade.

• **Preprocess**: The preprocess phase will gather and save general information about each project and how its components will be upgraded. This information will be used during the Upgrade phase to decide how to convert references between projects.

• **Upgrade**: The upgrade phase parses the VB6 and ASP files, converts them through several transformation steps and then writes the equivalent .NET files. In order to properly convert references between projects the Preprocess phase must have been executed successfully for all the involved projects.

There are several choices to upgrade your VB6/ASP projects:

• **Upgrade All (recommended)**: This option will preprocess all the projects in the Upgrade Solution and then upgrade all of them. Select "Upgrade All" on the action combo box and click on the Start button.

• **Preprocess All:** This option will only execute the Preprocess phase for all the projects in the Upgrade Solution. Select "Preprocess All" on the action combo box and click on the start button to preprocess all the projects in the upgrade solution.

• **Preprocess and Upgrade Groups of Projects**: You can choose to preprocess or upgrade only certain projects in the upgrade solution by selecting the project(s) on the main grid and choosing an option from the right click menu. You can also select a folder from the folder tree view on the left and use the right click upgrade options.

**Preprocess Requirements:** If a single project is going to be preprocessed, it needs the preprocess information of all the projects it references and projects that reference it. VBUC validates if it needs to include some other project in the preprocess phase and prompts the user if these projects should be added. It is recommended that you include these needed projects in the preprocess phase. If the project has already been preprocessed, it will not be preprocessed again.

**Upgrade Requirements:** In order for a project to be upgraded, it needs to have the preprocess information present (unless there is only one project in the upgrade solution). The Upgrade will preprocess the needed projects to perform the upgrade.

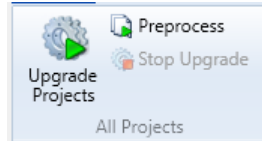

This group contains elements to resolve the entire solution.

#### **Upgrade Projects**

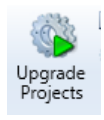

Starts the entire solution upgrade process

#### Preprocess

🗋 Preprocess

Starts an entire sequential pre upgrade process that enables the user to know how the process will turn in the complete Upgrade Projects status

| ✓ Upgra<br>✓ Refer<br>✓ Upgra | Prov<br>ade Solution The solution was created successfull<br>ences All references have been resolved<br>ade Options Upgrade Options Confirmed                                                                                                    | ess Checklist |            |                   | View Solution<br>Details<br>Details | Overall Progress<br>21.54% |
|-------------------------------|----------------------------------------------------------------------------------------------------|---------------|------------|-------------------|-------------------------------------|----------------------------|
|                               |                                                                                                    |               | Pro        | gress by Projects |                                     | Total Lines : 120300       |
| Status                        | Project                                                                                                    | Lines         | Preprocess | Upgrade           |                                     |                            |
| 1                             | Second Second Second                                                                                                    | 189           | 100%       | 0%                |                                     |                            |
| 10                            | 10 April 10, 31 (10, 31, 4p)                                                                                                    | 1650          | 100%       | 0%                |                                     | -                          |
| 1                             | Children Charles Children                                                                                                    | 21611         | 100%       | 0%                |                                     |                            |
| 0                             | the sum fragment of the sector of                                                                                                    | 1704          | 23.08%     | 0%                |                                     |                            |
|                               | Approximation of the Approximation of the Approxima | 352           | 0%         | 0%                |                                     |                            |
|                               | April States in the Upper Valencia and                                                                                                    | 4785          | 0%         | 0%                |                                     |                            |
|                               | Operation of the second second second second                                                                                                    | 355           | 0%         | 0%                |                                     |                            |
|                               |                                                                                                    |               | P          | rogress by Files  |                                     |                            |
| Status                        | File                                                                                                    | Lines         | Preprocess | Upgrade           |                                     |                            |
|                               | Contrasts Spectrastic Science Spectra                                                                                                    | 112           | 23.08%     | 0%                |                                     |                            |
|                               | Contrasts Spectrum 18, Spectrum                                                                                                    | 118           | 23.08%     | 0%                |                                     |                            |
|                               | Contracts Agric Control R. Specification                                                                                                    | 54            | 23.08%     | 0%                |                                     |                            |
|                               | Contractor Agency Strate (10) Agency Agency A                                                                                                    | 12            | 23.08%     | 0%                |                                     |                            |
|                               | Contrary Spectrum 18 April Spectrum                                                                                                    | 14            | 23.08%     | 0%                |                                     |                            |
|                               | Contract Spectrum 18 April Spectra                                                                                                    | 14            | 23.08%     | 0%                |                                     |                            |
|                               | Carrier Anno 1978 Anno 1989                                                                                                    | 14            | 23.08%     | 0%                |                                     |                            |
|                               |                                                                                                    |               |            |                   |                                     |                            |

#### Stop button

🌀 Stop Upgrade

Stops the current process or preprocess.

| Confirm Cancel                                      | $\times$ |
|-----------------------------------------------------|----------|
| Are you sure you want to cancel the active process? |          |
| Yes No                                              |          |

## 3.5.2 The Upgrade Output Group

At this group the user could select options relative to the output generated code, for example the target output language, the version of the target Visual Studio and details about the helpers integration output features:

| Target Langua | ige 🚦  | CSharp             | • |   |
|---------------|--------|--------------------|---|---|
| Visual Studio | M      | Visual Studio 2015 | • |   |
| Helpers Integ | ration | Source Code        |   | ٠ |
|               | Upgra  | de Output          |   |   |

The output folder will contain two subfolders:

• **PreProcessInfo**: This folder contains only temporary information used to guide the conversion process. It should not be deleted if more upgrades are going to be executed.

• **Upgraded**: This folder contains the final output of the upgrade process. After the upgrade phase has been executed, this folder will contain the .NET source code files, a .NET project and a Visual Studio solution file (.sln) for each project that was upgraded. Additionally, a .sln file can be created including all the upgraded projects from the upgrade solution using the Generate Main .Sln File option. (Go to: Upgrade Generate Main .Sln File)

This Quick Start section explained the basic functionality of the Visual Basic Upgrade Companion. It explained how to create an upgrade solution, solve warnings, and upgrade.

The following sections will give a more detailed description of the different options that are available in the VBUC.

Visual Basic Upgrade Companion - Graphical User Interface

The following section provides an in depth explanation of the different options available on the VBUC Graphical User Interface.

#### Language options

Target Language 🖺 CSharp 🔹

The user could choose between CSharp or Visual Basic as output target language

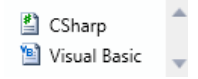

#### Visual Studio Version Selector

Visual Studio 🔀 Visual Studio 2015 🔹

Enables the user to select what target version of Visual Studio use

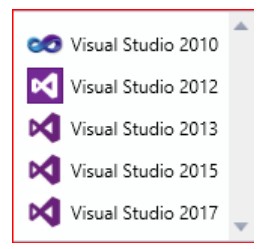

#### **Helpers** integration

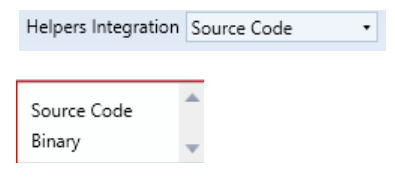

#### 3.5.3 The Projects Group

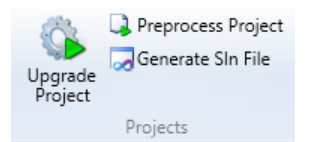

Enables the user to process or pre process an individual project from the solution to the upgrade solution project

#### **Upgrade Project**

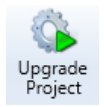

Enables the user to upgrade an individual project selecting them from the projects list and clicking this button.

#### Preprocess project

📮 Preprocess Project

Enables the user to preprocess an individual project selecting them from the projects list and clicking this button.

#### **Generate SLN File**

灵 Generate SIn File

Enables the user to generate a solution file for a specific selection of projects.

| 🕈 Generate .SIn File                                                                                                    |             |       | × |
|----------------------------------------------------------------------------------------------------|-------------|-------|---|
| Settings<br>Name: UpgradeSolution1 Folder Depth 1                                                                                                    | 0 conflicts |       |   |
| Preview                                                                                                    |             |       |   |
|                                                                                                    |             |       | ^ |
| di chicago constante                                                                                                    |             |       |   |
| <ul> <li>Construction of the construction of the construction</li></ul> |             |       |   |
| · · · · · · · · · · · · · · · · · · ·                                                                                                    |             |       |   |
| a Constant concession                                                                                                    |             |       |   |
| a com                                                                                                    |             |       |   |
|                                                                                                    |             |       |   |
| Auto Open Generated SIn File Generate Main SIn File                                                                                                    | c           | ancel |   |

# 3.5.4 The Upgrade Output Group

Shows the user activities to interact with the output generation reports and logs

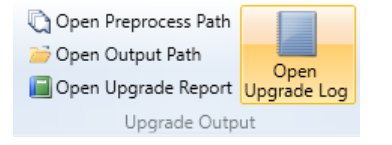

#### **Open Preprocess Path**

🟹 Open Preprocess Path

Open the preprocess path where the project was loaded.

#### **Open Output Path**

*i* Open Output Path

Open the path where the upgraded solution was created

#### **Open Upgrade Report**

📔 Open Upgrade Report

Opens the upgrade report that shows the status and upgraded project products

|                                                                                                    |           | _          |                                                                                                    | 10.427   |                            |                                              |                         |          |           |     |
|----------------------------------------------------------------------------------------------------|-----------|------------|----------------------------------------------------------------------------------------------------|----------|----------------------------|----------------------------------------------|-------------------------|----------|-----------|-----|
| pgrade Report                                                                                                    | t for     | 75 m       | fiesDeta0                                                                                                    | .vbp     |                            |                                              |                         |          |           |     |
| me of Upgrade: 17/10/20                                                                                                    | 17 21:51  |            |                                                                                                    |          |                            |                                              |                         |          |           |     |
|                                                                                                    |           |            |                                                                                                    |          |                            |                                              |                         |          |           |     |
| st of Project Files                                                                                                    |           |            |                                                                                                    |          |                            |                                              |                         |          |           |     |
| ew Filename                                                                                                    |           |            | <b>Original Filename</b>                                                                                                    |          | File Type                  | Status                                       | Errors                  | Warnings | Total Iss | ues |
| (Global Issues)                                                                                                    |           |            |                                                                                                    |          |                            |                                              | 0                       | 69       | 69        |     |
| Global update issues:                                                                                                    |           |            |                                                                                                    |          |                            |                                              |                         |          |           |     |
| # Severity L                                                                                                    | ocation 0 | bject Type | Object Name                                                                                                    | Property | Description                |                                              |                         |          |           | Qty |
| 1 Global Warning                                                                                                    |           |            |                                                                                                    |          | Member access from a dynar | nic/late binding object will be resolved usi | ng the ReflectionHelper |          |           | 69  |
| CONTRACTOR OF TAXABLE                                                                                                    |           |            |                                                                                                    |          | Class Modul                | e Uppraded with issues                       | 0                       | 12       | 12        |     |
| And in case of the local division of the local division of the loc |           |            | -                                                                                                    | -        | Class Modul                | e Upgraded with issues                       | 0                       | 10       | 10        |     |
| CARGO CONTRACTOR OF CONTRACTOR OF CONTRACTON |           |            | And in case of the local division of the local division of the loc |          | Class Modul                | e Upgraded with issues                       | 0                       | 12       | 12        |     |
| And in case of the local division of the local division of the loc |           |            | CONTRACTOR OF TAXABLE PARTY.                                                                                                    |          | Class Modul                | e Upgraded with issues                       | 0                       | 12       | 12        |     |
| International Advancements                                                                                                    |           |            | Call Street, or other Designation of the local division of the local division of the loc | -        | Class Modul                | e Uppraded with issues                       | 0                       | 10       | 10        |     |
| CONTRACTOR OF THE OWNER OF THE OWNER OWNER OF THE OWNER OWNER OWNER OWNER OWNER OWNER OWNER OWNER OWNER OWNER OWNER OWNER OWNER OWNER OWNER OWNER OWNER OWNE OWNER OWNER                                                                                                    |           |            | And Designation of the                                                                                                    |          | Class Modul                | e Upgraded with issues                       | 0                       | 4        | 4         |     |
| And in case of the local division of the local division of the loc |           |            | CARDING STREET, ST                                                                                                    |          | Class Hodul                | e Upgraded with issues                       | 2                       | 4        | 6         |     |
| COLUMN STREET, ST.                                                                                                    |           |            | California di California di                                                                                                    |          | Class Modul                | e Upgraded with issues                       | 4                       | 18       | 22        |     |
| CONTRACTOR OF TAXABLE PARTY.                                                                                                    |           |            | and in case of the                                                                                                    |          | Class Modul                | e Uppraded with issues                       | 9                       | 18       | 27        |     |
| CONTRACTOR OF A DESIGNATION OF                                                                                                    |           |            | and the second second sec                                                                                                    | -        | Class Modul                | e Uppraded with issues                       | 9                       | 19       | 28        |     |
| And in case of the local division of the                                                                                                    |           |            | and the set of the local division of                                                                                                    | -        | Class Modul                | e Upgraded with issues                       | 0                       | 2        | 2         |     |
|                                                                                                    |           |            | California and Anna Anna Anna Anna Anna Anna Anna                                                                                                    |          | Class Modul                | e Uppraded with issues                       | 4                       | 18       | 22        |     |
|                                                                                                    |           |            | CARDING TRANSPORT                                                                                                    |          | Class Modul                | e Uppraded with issues                       | 10                      | 20       | 30        |     |
| And in case of the local division of the local division of the loc |           |            | and the second second s |          | Class Modul                | e Upgraded with issues                       | 0                       | 12       | 12        |     |
| STOCKED AND A                                                                                                    |           |            |                                                                                                    |          | Madule                     | Upgraded with issues                         | 0                       | 18       | 18        |     |
| -                                                                                                    |           |            |                                                                                                    |          |                            |                                              |                         |          |           |     |

#### **Open Upgrade Log**

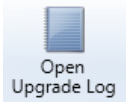

#### Enables the user to open the process log:

| RUMLOGFILE - Notepad       |                                                                                                    | 12 | × |
|----------------------------|----------------------------------------------------------------------------------------------------|----|---|
| File Edit Format View Help |                                                                                                    |    |   |
| WBUC FullVersion : (trus   | Seta) 8.0.21123.0                                                                                                    |    | ^ |
| (MARCE 10, 10, 10, 10)     | New Log Entry                                                                                                    |    |   |
|                            | Recount lines of code of projects.<br>Recount lines of code of projects.<br>Loading Upgrade Option DataAccess / ADOD8<br>Loading Feature Option DataAccess/ADOD8/ADOD8COMMONI<br>True<br>True<br>Loading Library GUID: {2F530508-882E-4776-8643-EDA472E8E3F2}<br>Loading Library GUID: {2A75196C-0958-4129-8883-931327F7205C}<br>Loading Feature Option DataAccess/ADOD8/ADOD8<br>True<br>True     |    |   |
|                            | <pre>Loading Libeary GUID: {EF330508-882E-4776-8643-EDM47268572}<br/>Loading Feature Option DataAccess/A0008/COMInterop<br/>True<br/>True<br/>Loading Library GUID: {EF530508-882E-4776-8643-EDM47268572}<br/>Loading Library GUID: {2A75196C-0928-4129-8803-931327F205C}<br/>Loading Library GUID: {2A75196C-0928-4129-8803-931327F205C}<br/>Loading Library GUID: BataAccess/A00/CMInterop</pre> |    |   |
|                            | True<br>True<br>Loading Library GJID: (00025E01-0000-0000-0000-00000000046)<br>Loading Feature Option Data&ccess/DMO/DAOCOMUON<br>True<br>True<br>Loading Library GJID: (00025E01-0000-0000-0000-00000000046)<br>Loading Upgrade Option Data&ccess / OracleInProc                                                                                                    |    | * |

# 3.5.5 Parallel migration option

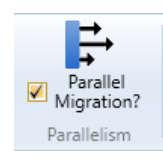

Enables the upgrade process to work with multiple projects at the time, increase the upgrade solution process velocity.

# 3.5.6 The working panels

|        |                                               |       | Pro        | gress by Projects | Total Lines : 1203 |
|--------|-----------------------------------------------|-------|------------|-------------------|--------------------|
| Status | Project                                       | Lines | Preprocess | Upgrade           |                    |
|        | Backdoor/Backdoor.vbp                         | 189   | 0%         | 0%                |                    |
|        | CRS Maintl/CRS_DLL\CRS_DLL.vbp                | 1650  | 0%         | 0%                |                    |
|        | CRS Maint/Main/NewCRS.vbp                     | 21611 | 0%         | 0%                |                    |
|        | CRS Maint/Reports/CRSReports.vbp              | 1704  | 0%         | 0%                |                    |
|        | DQSAS400FilesDataObj/DQSAS400FilesDataObj.vbg | 352   | 0%         | 0%                |                    |
|        | DQSCRSTablesDataObjiDQSCRSTablesDataObj.vbp   | 4785  | 0%         | 0%                |                    |
|        | DQSNationalAccountsUnock\DQSNationalAccountsI | 355   | 05         | 0%                |                    |
|        |                                               |       | P          | rogress by Files  |                    |
| Status | File                                          | Lines | Preprocess | Upgrade           |                    |
|        |                                               |       |            |                   |                    |

Shows different process overviews, from individual projects to the overall solution upgrade progress.

#### **Process checklist**

|                                                                              | Process Checklist                                                                                                    |                                            |
|------------------------------------------------------------------------------|----------------------------------------------------------------------------------------------------|--------------------------------------------|
| <ul> <li>✓ Upgrade So</li> <li>▲ References</li> <li>✓ Upgrade Op</li> </ul> | Solution The solution was created successfully<br>s 19 reference(s) still needs to be resolved<br>ptions Upgrade Options Confirmed | View Solution<br>Fix references<br>Details |

#### **Process by project**

| Total Lines : 120 | Progress by Projects |            |       |                                                 |        |  |  |  |  |
|-------------------|----------------------|------------|-------|-------------------------------------------------|--------|--|--|--|--|
|                   | Upgrade              | Preprocess | Lines | Project                                         | Status |  |  |  |  |
|                   | 0%                   | 0%         | -     | Berline Berline its                             |        |  |  |  |  |
|                   | 0%                   | 0%         | -     | Charles and Annual Annual Annual                |        |  |  |  |  |
|                   | 0%                   | 05         | 1000  | Of Association (No. 10)                         |        |  |  |  |  |
|                   | 0%                   | 05         | -     | City Institution of Children in case            |        |  |  |  |  |
|                   | 0%                   | 0%         |       | Specific Advantage (Specific Advantage A        |        |  |  |  |  |
|                   | 0%                   | 05         | -     | Application and the Party Wilson American State |        |  |  |  |  |
|                   | 0%                   | 0%         |       | Spinster, and the Spinster, Spinster, and       |        |  |  |  |  |

That shows the total of code lines that would be processed Total Lines : 120300

#### The Overall Progress Panel

| Overall Progress |  |
|------------------|--|
| overall ridgress |  |
| 0.07             |  |

# 3.6 Compile and Run

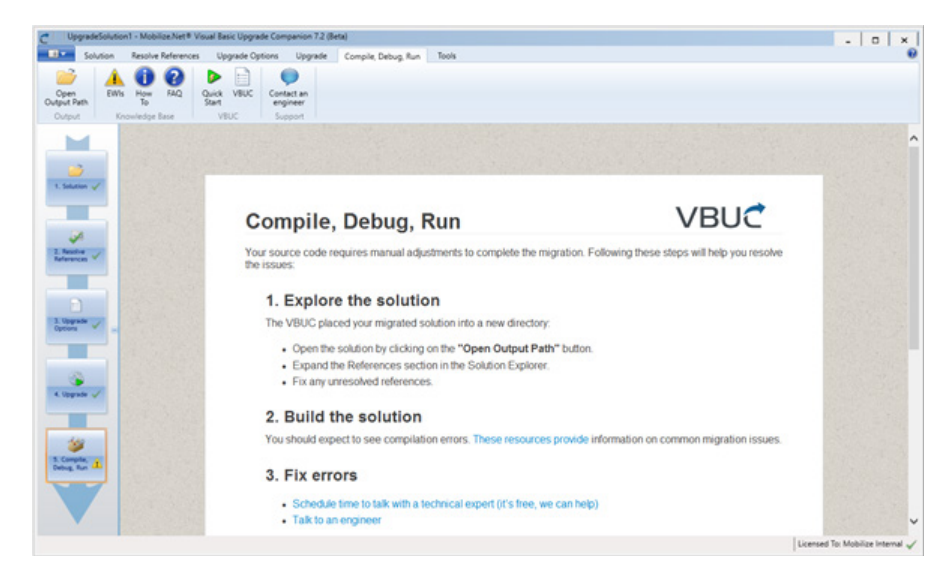

This section starts a several web pages with user information about the upgrade code solutions provided by Mobilize.Net

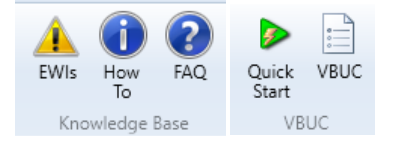

#### 3.7 Tools

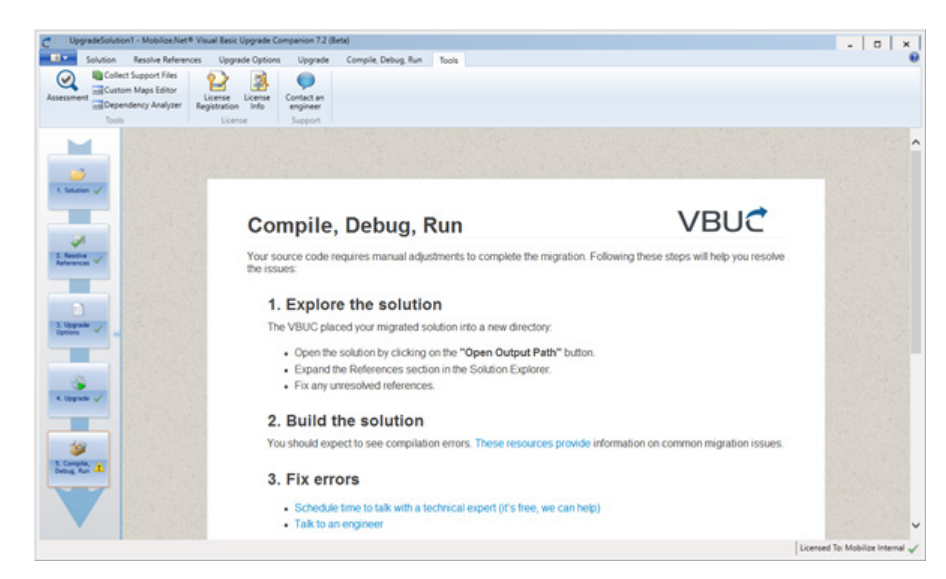

# 3.7.1 Tools group

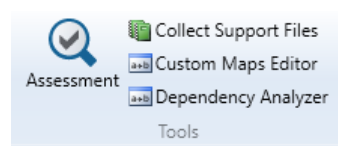

Contains the tools that could be executed over the upgraded projects and solution.

# 3.7.1.1 Assessments

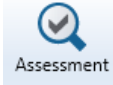

Performs an evaluation for the upgraded projects

| O Assessment                                                                                                    | ×            |
|----------------------------------------------------------------------------------------------------|--------------|
| Assessment Light                                                                                                   |              |
| Assessment Full                                                                                                    |              |
|                                                                                                    | Run Close    |
|                                                                                                    |              |
| Assessment                                                                                                    | ×            |
| Assessment Light 50%                                                                                               |              |
| Assessment Full                                                                                                    |              |
| Inspecting source code files of Backdoor.vbp                                                                       | Run Stop     |
|                                                                                                    |              |
| C Overwrite Output Folders                                                                                         | ×            |
| The following projects don't have an empty output folder.<br>Existing files may be overwritten during the upgrade. |              |
|                                                                                                    |              |
| (7) Assessment                                                                                                    | ×            |
| Assessment Light 100%                                                                                              | Show results |
| Assessment Full                                                                                                    |              |
| Processing project: Backdoor                                                                                       | Run Stop     |
| Show results                                                                                                    |              |

Л

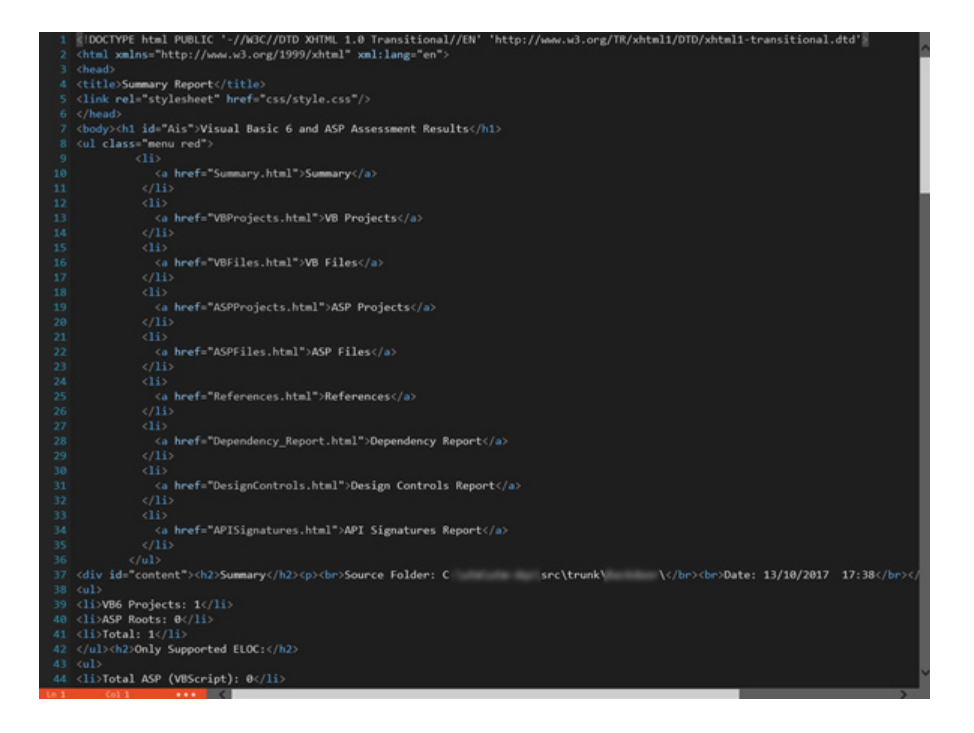

# 3.7.1.2 Collect Support Files

i Collect Support Files

#### Displays the Support files window

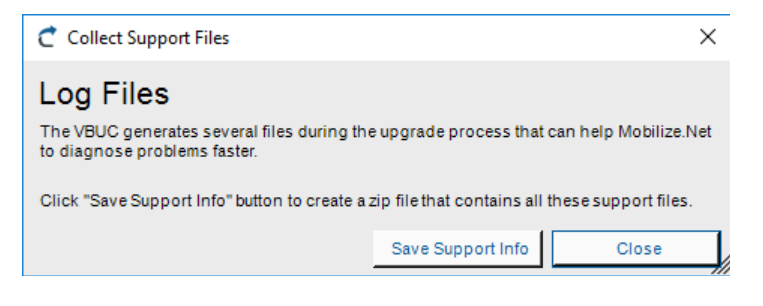

#### The user could save from here the support info

| A                    | in DC is Level Die | L/CA .                                                                                                    |        |              |             |      | Course to and |              | 0 |
|----------------------|--------------------|----------------------------------------------------------------------------------------------------|--------|--------------|-------------|------|---------------|--------------|---|
| -> - T -> II         | is PC > Local Dis  | K (C:) >                                                                                                    | > t    | runik        |             | ~ 0  | Search trunk  |              | P |
| Organise 👻 New fold  | u.                 |                                                                                                    |        |              |             |      |               | 100 <b>•</b> | • |
| ^                    | Name               | ^                                                                                                    | ✓ Date | modified     | Туре        | Size |               |              |   |
| A Quick access       | · Annual and       |                                                                                                    | 13/10  | /2017 17:37  | File folder |      |               |              |   |
| ConeDrive            | -                  | -                                                                                                    | 13/10  | /2017 17:38  | File folder |      |               |              |   |
| This DC              |                    |                                                                                                    | 26/09  | /2017 17:29  | File folder |      |               |              |   |
| THOPS                |                    | Constraint No.                                                                                                   | 26/09  | /2017 17:29  | File folder |      |               |              |   |
| Network              |                    | and the second second second second second second second second second second second second second second second | 26/09  | /2017 17:29  | File folder |      |               |              |   |
| DANISA-DEV-VS        |                    | -                                                                                                    | 26/09  | /2017 17:29  | File folder |      |               |              |   |
| DESKTOP-OHPV         |                    |                                                                                                    | 26/09  | /2017 17:29  | File folder |      |               |              |   |
| FZSURFACE3           |                    |                                                                                                    | 26/09  | /2017 17:29  | File folder |      |               |              |   |
| LABFTR26             |                    |                                                                                                    | 26/09  | /2017 17:29  | File folder |      |               |              |   |
| TROTOW/THEWD         |                    |                                                                                                    | 26/09  | /2017 17:29  | File folder |      |               |              |   |
|                      | a second           |                                                                                                    | 26/09  | 9/2017 17:29 | File folder |      |               |              |   |
| File name: VBUC      | -Support-Files     |                                                                                                    |        |              |             |      |               |              |   |
| Save as type: Zip Fi | les (".zip)        |                                                                                                    |        |              |             |      |               |              |   |
|                      |                    |                                                                                                    |        |              |             |      |               |              |   |

Once the support info has been saved the systems confirms the zip file path

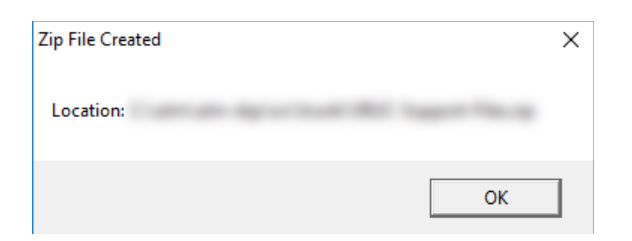

# 3.7.1.3 Custom Maps Editor

🛻 Custom Maps Editor

Opens the custom maps editor window

| Custor          | n Maps Ed  | Ror     |                  |                    |   |               | _ |         |
|-----------------|------------|---------|------------------|--------------------|---|---------------|---|---------|
| stom I          | haps Optic | - 200   |                  |                    |   |               |   |         |
|                 | Save       | Eave Aa | CO<br>Delete Fil | Current map file:  | • | Perference IT |   |         |
| 6<br>Hect<br>me | Source     | e Name  | Mag<br>Type      | New Reference Name |   |               |   | Referen |
|                 |            |         |                  |                    |   |               |   |         |
|                 |            |         |                  |                    |   |               |   |         |
|                 |            |         |                  |                    |   |               |   |         |
|                 |            |         |                  |                    |   |               |   |         |
|                 |            |         |                  |                    |   |               |   |         |
|                 |            |         |                  |                    |   |               |   |         |
|                 |            |         |                  |                    |   |               |   |         |
|                 |            |         |                  |                    |   |               |   |         |
|                 |            |         |                  |                    |   |               |   |         |
|                 |            |         |                  |                    |   |               |   |         |
|                 |            |         |                  |                    |   |               |   |         |
|                 |            |         |                  |                    |   |               |   |         |
|                 |            |         |                  |                    |   |               |   |         |

That contains several parts

#### **Custom Maps Options Menu**

Custom Maps Options -

That shows the user the options that could be performed by this wind

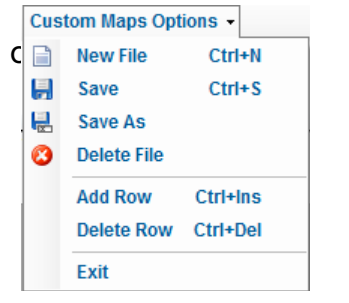

#### **Custom Maps Toolbar**

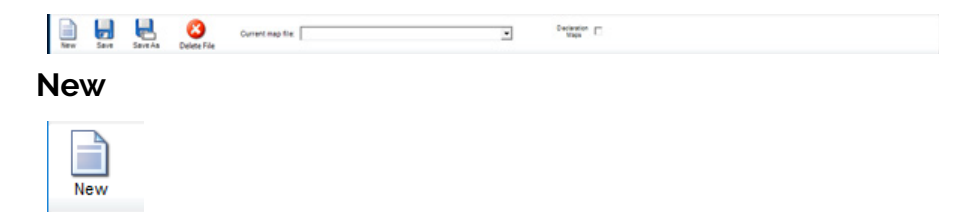

77

| Create New   | Custom Maps File | × |
|--------------|------------------|---|
| Name:        |                  |   |
| Description: |                  |   |
|              | OK Cancel        |   |

Set the custom map file name

| VD6<br>Project<br>Name | Source Name | Мар<br>Туре | New Reference Name | R | telleren |
|------------------------|-------------|-------------|--------------------|---|----------|
| -Not Set -             |             | Menter -    | - Not Set -        |   | o dity   |

The custom map file name has been created **Save Button** 

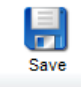

Saves the custom map file **Save As Button** 

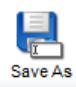

Creates a new custom maps file from another

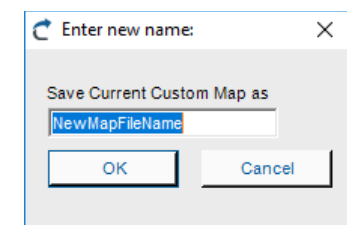

#### Delete

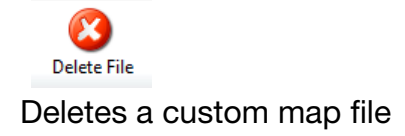

#### **Current Map File Selector**

Current map file:

#### **Declaration Maps CheckBox**

Declaration Maps

#### Enables more options for the map file

| ce |                     |                                  |                     |                     |                             |
|----|---------------------|----------------------------------|---------------------|---------------------|-----------------------------|
|    | Declaration<br>Name | Declara<br>Action                | tior                | Visibility          | Target<br>Return            |
| •  | MySourceName        | Modify                           | -                   | Not Set             | - Not Set                   |
|    |                     |                                  |                     |                     |                             |
|    |                     |                                  |                     |                     |                             |
|    | -                   | <ul> <li>MySourceName</li> </ul> | MySourceName Modify | MySourceName Modify | MySourceName Modify Not Set |

## 3.7.1.3.1 Dependency Analyzer

Dependency Analyzer

Shows the Dependency Analyzer window that enables the user to work with the solution and projects dependencies

| 🖶 Dependency Analyzer                                                                                                    |                         |         | - 🗆 X           |
|----------------------------------------------------------------------------------------------------|-------------------------|---------|-----------------|
| Output File:                                                                                                    | Find                    | Analyze | Filter Solution |
| Select Entry Points to Analyze: Invert Select                                                                                                    | ection Analysis Result: |         | Show Table      |
| 122404.                                                                                                    |                         |         |                 |
| the second second                                                                                                    | <u>s.</u>               |         |                 |
| States of States of States                                                                                                    |                         |         |                 |
| Contraction of the second second seco |                         |         |                 |
|                                                                                                    |                         |         |                 |
|                                                                                                    |                         |         |                 |
|                                                                                                    |                         |         |                 |
| ٢                                                                                                    | >                       |         |                 |

The user have to select the projects that want to analyze

| 💀 Dependency Analyzer                            |                  |         | – 🗆 ×           |
|--------------------------------------------------|------------------|---------|-----------------|
| Output File:                                     | Find             | Analyze | Filter Solution |
| Select Entry Points to Analyze: Invert Selection | Analysis Result: |         | Show Table      |
| I E E SILA                                       |                  |         |                 |
| the start                                        |                  |         |                 |
| PAGE PAGE A                                      |                  |         |                 |
|                                                  |                  |         |                 |
|                                                  |                  |         |                 |
|                                                  |                  |         |                 |

#### And press Analyze button Also the user could invert the selection

| Invert Selection                       |                            |         |                 |
|----------------------------------------|----------------------------|---------|-----------------|
| Dependency Analyzer                    |                            |         | - 🗆 X           |
| Output File:                           | Find                       | Analyze | Filter Solution |
| Select Entry Points to Analyze: Invert | Selection Analysis Result: |         | Show Table      |
| Contract of the                        |                            |         |                 |
|                                        |                            |         |                 |
|                                        |                            |         |                 |
|                                        |                            |         |                 |
|                                        |                            |         |                 |
|                                        |                            |         |                 |
|                                        |                            |         |                 |
|                                        |                            |         |                 |
| c                                      | >                          |         |                 |

#### And check the output path

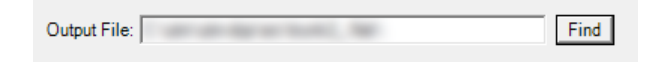

| Browse For Folder          | ×    |
|----------------------------|------|
|                            |      |
|                            |      |
| 🗸 🛄 This PC                | ^    |
| > 📃 Desktop                |      |
| > 🖆 Documents              |      |
| > 🕂 Downloads              |      |
| > 🁌 Music                  |      |
| > 📰 Pictures               |      |
| > 📑 Videos                 |      |
| > 🚽 Floppy Disk Drive (A:) |      |
| 🗸 🏪 Local Disk (C:)        | ~    |
| Make New Folder OK Car     | ncel |

The analysis process start with the Analyze button

| Analysis Result:                                                                                                    | Show Table |
|----------------------------------------------------------------------------------------------------|------------|
| Reachable from CRS Maint\CRS_DLL\CRS_DLL.vbp (1650):<br>{Microsoft ActiveX Data Objects 2.5 Library 2.5}<br>{Microsoft ActiveX Data Objects Recordset 6.0 Library 6.0}<br>{OLE Automation 2.0}<br>{Sheridan DataGrid/Combo/DropDown 3.1 3.0}<br>{Sheridan dbData/dbOptSet/dbCommand 3.1 3.0}<br>CRS Maint\CRS_DLL\CRS_DLL.vbp (1650)                                                                                    | ^          |
| Reachable from CRS Maint/Main/NewCRS.vbp (21611):<br>{Microsoft ActiveX Data Objects 2.6 Library 2.6}<br>{Microsoft ActiveX Data Objects Recordset 6.0 Library 6.0}<br>{Microsoft Jet and Replication Objects 2.6 Library 2.6}<br>{OLE Automation 2.0}<br>{Sheridan DataGrid/Combo/DropDown 3.1 3.0}<br>{Sheridan dbData/dbOptSet/dbCommand 3.1 3.0}<br>{UTM Common Constants 1.0}<br>CRS Maint/Main/NewCRS.vbp (21611) |            |

Fie Edit Format View Help

....

# 3.7.2 License Group

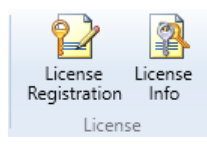

This group enables the user to check the license details

#### **License Registration**

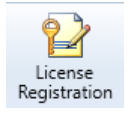

Shows the License registration window

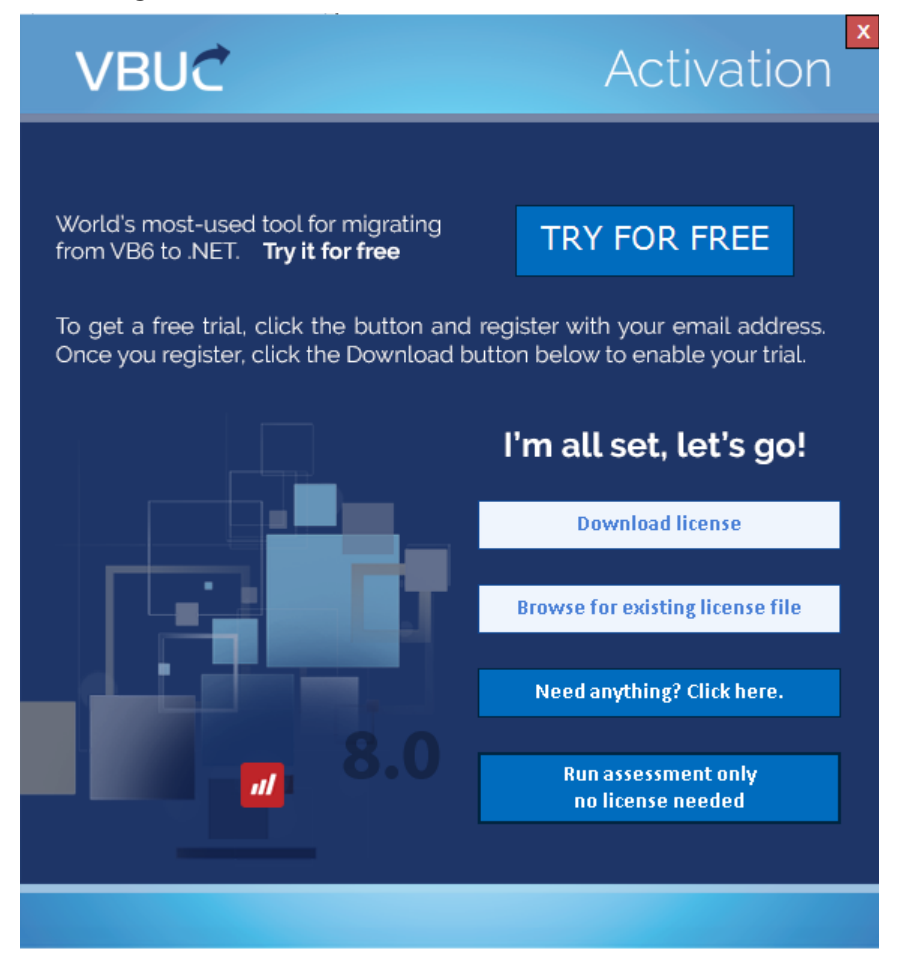

The Browse button enables the user to search in the local system for the license file

Browse...

| en                                                                                                    |                                                            |                  |             |      |                   |            |   |
|----------------------------------------------------------------------------------------------------|------------------------------------------------------------|------------------|-------------|------|-------------------|------------|---|
| -> - 🛧 📴 > Th                                                                                                    | is PC > Local Disk (C:) >                                  | > trunk          |             | ~ Ö  | Search trunk      |            | P |
| rganise 👻 New fold                                                                                                    | er                                                         |                  |             |      | 88                |            |   |
| ^                                                                                                    | Name                                                       | Date modified    | Туре        | Size |                   |            |   |
| Quick access                                                                                                    | · Barrier                                                  | 13/10/2017 17:37 | File folder |      |                   |            |   |
| OneDrive                                                                                                    | a factory for                                              | 13/10/2017 17:38 | File folder |      |                   |            |   |
| This DC                                                                                                    | <ul> <li>(1) (1) (1) (1) (1) (1) (1) (1) (1) (1)</li></ul> | 26/09/2017 17:29 | File folder |      |                   |            |   |
| INSPC                                                                                                    | · manufacture                                              | 26/09/2017 17:29 | File folder |      |                   |            |   |
| Network                                                                                                    | <ul> <li>FOURTHMENTS</li> </ul>                            | 26/09/2017 17:29 | File folder |      |                   |            |   |
| ·                                                                                                    | <ul> <li>Fillenationships</li> </ul>                       | 26/09/2017 17:29 | File folder |      |                   |            |   |
| and the last                                                                                                    | <ul> <li>TOP-odustriase</li> </ul>                         | 26/09/2017 17:29 | File folder |      |                   |            |   |
| and the second second s | <ul> <li>TOTAL Planting (%)</li> </ul>                     | 26/09/2017 17:29 | File folder |      |                   |            |   |
|                                                                                                    | <ul> <li>all the second space.</li> </ul>                  | 26/09/2017 17:29 | File folder |      |                   |            |   |
|                                                                                                    | · Information                                              | 26/09/2017 17:29 | File folder |      |                   |            |   |
|                                                                                                    | <ul> <li>Tameton/D</li> </ul>                              | 26/09/2017 17:29 | File folder |      |                   |            |   |
| and the second second                                                                                                    | <ul> <li>Tantaninger</li> </ul>                            | 26/09/2017 17:29 | File folder |      |                   |            |   |
| - ·                                                                                                    | <ul> <li>Chillion</li> </ul>                               | 26/09/2017 17:29 | File folder |      |                   |            |   |
| File n                                                                                                    | ame: Lic                                                   |                  |             | ~    | VBUC License file | (VBUC.lic) | ~ |

The download button enables the user to download a license receiving it from an email

Download...

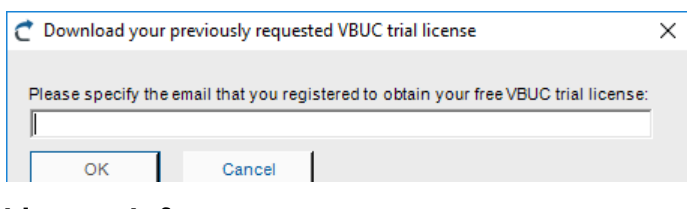

#### License Info

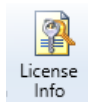

#### Shows details of the license

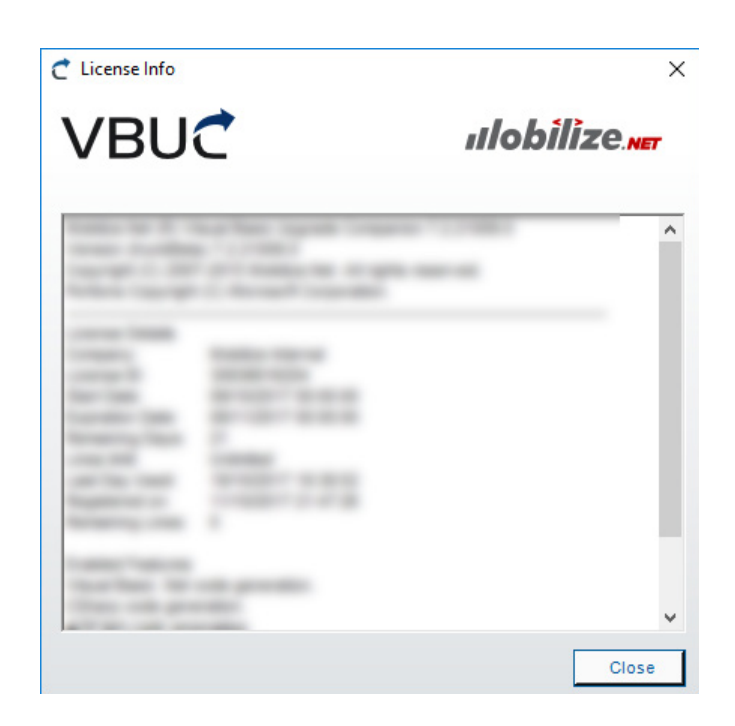

# 4. Visual Basic Upgrade Companion Command Line Interface

VBUC

Command Line Interface is not available in Assessment Mode.

VBUM <sourcePath> <solutionName(without extension)> [options\*]

From folder: Upgrade projects inside source path and create upgrade solution file

VBUM <solutionFile> [options\*]

Upgrade projects specified in existing <solutionFile>

| OPTION                               | DESCRIPTION                                                                                           |
|--------------------------------------|----------------------------------------------------------------------------------------------------|
| /?                                   | Show the usage of the VBUM                                                                            |
| /license                             | Display the license information                                                                       |
| /out <outputpath></outputpath>       | Specify the output directory<br>(Default: <sourcepath>\UpgradeOutput)</sourcepath>                    |
| /profile <profilename></profilename> | Specify the upgrade profile<br>(Default: Default upgrade profile)                                     |
| ∕target {vb cs}                      | Specify the target language<br>(Default: vb)                                                          |
| /folder <folder></folder>            | Choose to preprocess/upgrade only one subfolder<br>(it has to be relative to the solution source path |
| ∕includeNeeded                       | Include all needed* projects in the preprocess phase                                                  |
| /ignoreWarnings                      | Don't update warnings when loading a solution                                                         |
| /phase <phaseld></phaseld>           | Execute only the indicated phase<br>(Default: Preprocess and upgrade)                                 |

<phaseId> values:

solution - Only create solution file. Not valid for case #2 above preprocess - Only preprocess projects and create analysis information upgrade - Only upgrade phase using existing preprocess information

Typing options (only one option can be used):

| ∕typer      | Use full typing for object and variant members  |
|-------------|-------------------------------------------------|
| ∕noTyper    | Don't use typing for object and variant members |
| ∕localTyper | Use local typing for object and variant members |

\*The **needed** projects are those that reference or are referenced by one of the projects included in the upgrade. If the **needed** project is not in the upgrade solution, it will not be included.

Options /out, /profile and /target overwrite the values in the upgrade solution file. Option arguments may be in any order.

#### Examples:

1. Upgrade all the VB6 projects that are contained in "C:\Source Code\" vbum "C:\Source Code\" MySolutionFilename /out ./OutputPath /target cs

2. Perform upgrade on all the projects specified in an upgrade solution file. vbum SolutionFilename.VBCSIn

# 5. Glossary

Upgrade: Performs preprocess and upgrade phase.

Internal Reference: Reference to another project in the upgrade solution.

**Unresolved Reference**: When the referenced component could not be found or the necessary information could not be retrieved.

**Upgrade Solution**: The solution files that VBUC works with. It stores the information of all the VB6 projects found in the source code folder. The file extension is .VBCSIn.

Sln File: A Visual Studio .NET solution file.

VBCSln: Mobilize.Net Upgrade solution file.

**Source Folder**: The initial base directory that the user selects when creating a new upgrade solution.

**Assessment Mode**: A mode of the VBUC in which the Upgrade and Preprocess options are disabled. This mode can happen when the license is invalid (expired, code lines exceeded) or when it was installed explicitly as the Assessment Mode Version.

# 6. Shortcuts

| ACTION              | KEY        | AVAILABLE                                |
|---------------------|------------|------------------------------------------|
| New                 | CTRL+N     | Main, Profile Editor, Custom Maps Editor |
| Open                | CTRL+O     | Main                                     |
| Save                | CTRL+S     | Main, Profile Editor, Custom Maps Editor |
| Save As             | CTRL+ALT+S | Main, Profile Editor, Custom Maps Editor |
| Upgrade             | F5         | Main                                     |
| Refresh             | F6         | Main                                     |
| Focus Reference Tab | CTRL+R     | Main                                     |
| Focus Warnings Tab  | CTRL+W     | Main                                     |
| Open Profile Editor | CTRL+M     | Main                                     |
| Delete              | DEL        | Profile Editor, Custom Maps Editor       |
| Help                | F1         | Main                                     |
| Add Row             | INS        | Custom Maps Editor                       |
| Delete Row          | CTRL-DEL   | Custom Maps Editor                       |
| Exit                | CTRL+X     | Main, Profile Editor, Custom Maps Editor |

# 7. References

Upgrading Visual Basic 6.0 Applications to Visual Basic .NET and Visual Basic 2005

http://msdn2.microsoft.com/en-us/library/aa480541.aspx

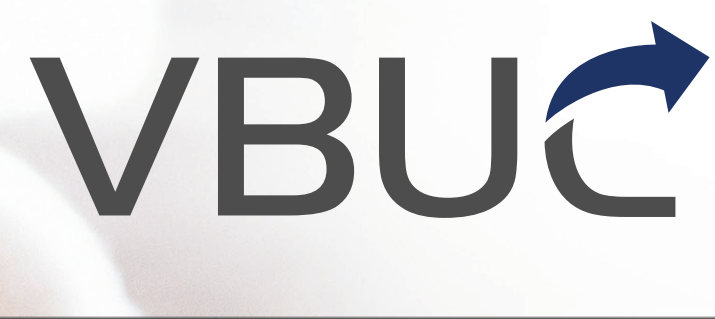

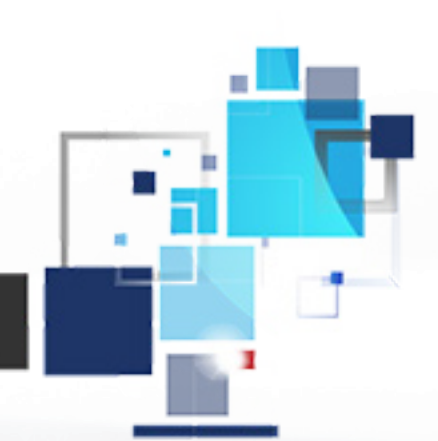

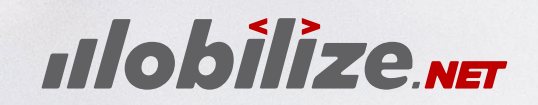

Your App. New. Again.

www.mobilize.net

info@mobilize.net +1-425-609-8458